# 【電子申請用】 給水申請マニュアル

令和7年4月現在

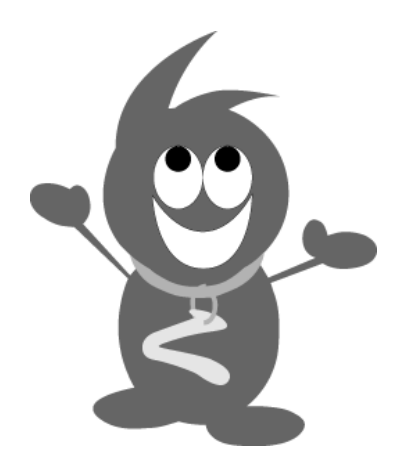

倉敷市水道局水道サービス課

# 目次

| 1.  | はじめに                        |
|-----|-----------------------------|
| 2.  | <b>注意事項</b>                 |
| 3.  | <b>倉敷市電子申請サービス URL</b>      |
| 4.  | <b>水道サービス課メールアドレス</b>       |
| 5.  | 【電子申請用】ファイルの作成 4            |
| 6.  | <b>給水装置工事申請書の申込</b>         |
| 7.  | <b>給水装置工事申請書の申込に不備のある場合</b> |
| 8.  | <b>給水装置工事申請書の受付</b>         |
| 9.  | <b>給水装置工事申請書申込内容・状況の確認</b>  |
| 10. | <b>給水管取り出し工事予定連絡表</b>       |
| 11. | <b>問合せ先</b>                 |

1. はじめに

給水装置工事申請書について、紙での窓口提出に加え、倉敷市電子申請サービスおよび電子メ ールを利用して電子ファイルで提出することができます。(図 1-1、図 1-2)

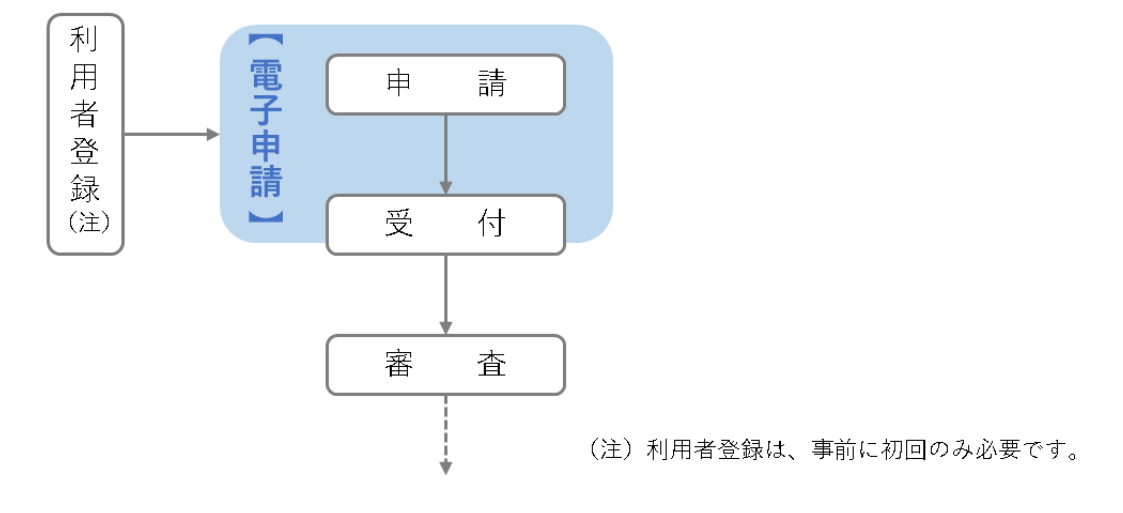

図 1-1 給水電子申請の範囲

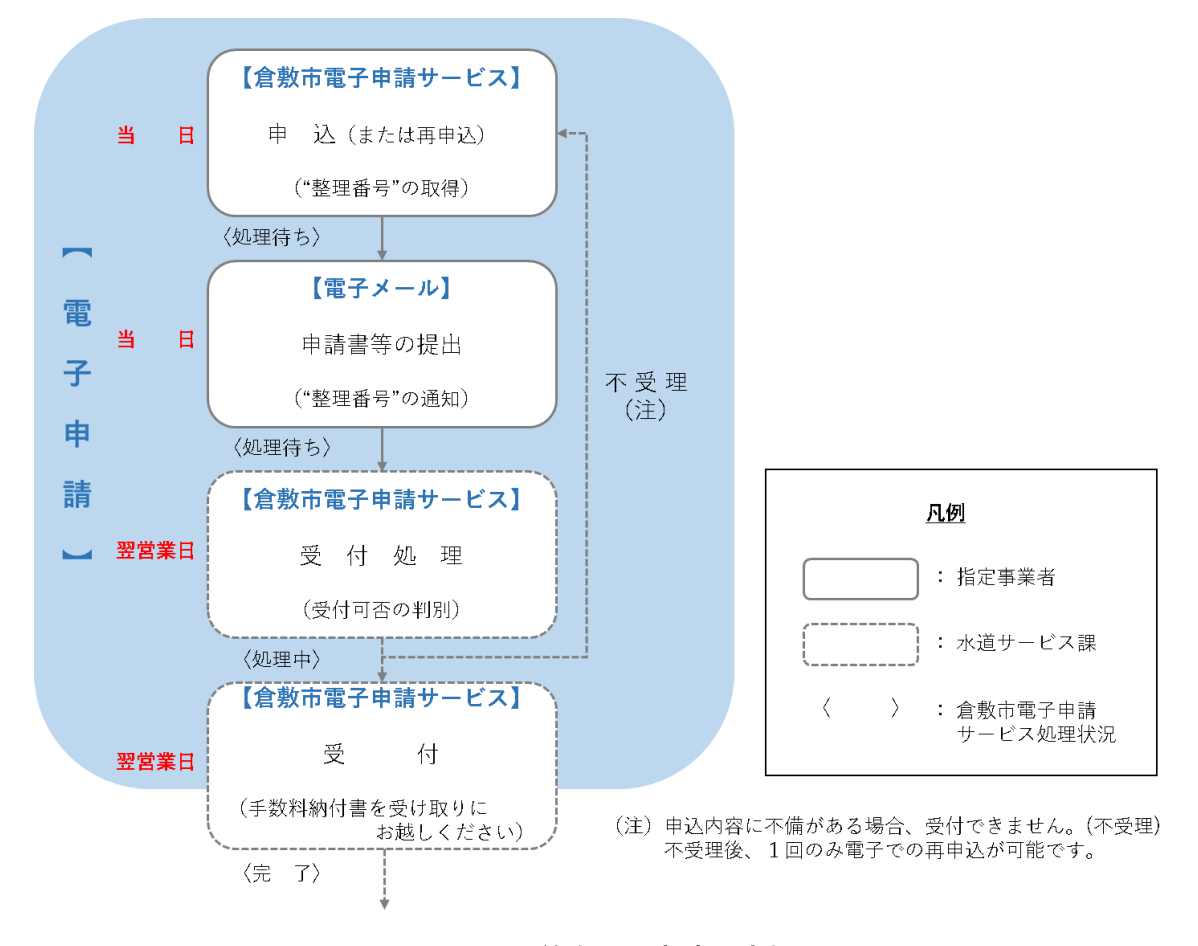

図 1-2 給水電子申請の流れ

また、給水管取り出し工事予定連絡表についても倉敷市電子申請サービスで提出可能です。

- 2. 注意事項
  - 事前に給水装置工事電子申請利用者登録が必要です。
  - 申請者から委任された「倉敷市指定給水装置工事事業者」が給水装置工事申請書の申込を 行ってください。
  - 給水装置工事申請書添付書類の中には、電子申請提出不可の書類もあります(5.2. 給水装置工事申請書電子ファイル作成における注意事項参照)。受付完了後、速やかに原本を郵送または窓口に提出してください。(郵送料については、発送者の方にご負担をお願いしています。)
  - 給水装置工事申請書および添付書類が全てそろい次第、審査開始となります。
  - ・ 倉敷市電子申請サービスは原則 24 時間利用できます。ただし、システム保守等により利用で
     きない場合もあります。
  - 電子メールの水道サービス課側の受信についても原則 24 時間可能ですが、システム保守等のため受信できないことがあります。また、申請の受付日は水道サービス課受信日の翌営業日扱いとします。
  - 申込内容に不備がある場合、内容によっては受付できません(不受理)。窓口での再申請をお 願いすることもありますのでご了承ください。
  - 状況により受付完了まで時間を要する場合がありますので、日数に余裕をもって申込を行って ください。
  - 申請手数料納付書については、従来どおり窓口で発行します。
  - 受付後、申請内容に変更がある場合は、従来どおり窓口へご相談ください。
  - 給水装置工事の申込にあたっては、「給水装置施行基準」および「給水申請マニュアル」をご
     確認ください。
- 3. 倉敷市電子申請サービス URL
  - 給水装置工事申請書の申込

手続き名:【電子申請】給水装置工事申請

https://apply.e-tumo.jp/city-kurashiki-okayama-u/offer/offerList\_detail?tempSeq=43768

給水管取り出し工事予定連絡表の申込

手続き名:【電子申請】給水管取り出し工事予定連絡

https://apply.e-tumo.jp/city-kurashiki-okayama-u/offer/offerList\_detail?tempSeq=43773

③ 申込内容照会

https://apply.e-tumo.jp/city-kurashiki-okayama-u/inquiry/inquiry\_initDisplay

## 4. 水道サービス課メールアドレス

給水装置工事申請書受付専用電子メールアドレス

kyusui-shinsei@city.kurashiki.okayama.jp

※電子申請書受付専用アドレスです。お問合せ等は従来通り電話にてご連絡ください。

# 5. 【電子申請用】ファイルの作成

### 5.1. 【電子申請用】ファイル様式保存先

倉敷市ホームページ トップページ>くらし>水道・下水道>事業者の方へ/水道局>給水 装置>【電子申請】給水装置工事申請

https://www.city.kurashiki.okayama.jp/kurashi/suidou/1007019/1007038/1007039/1014449

<u>.html</u>

- ・【電子申請用】給水装置工事申請書(Excel 形式)
- •【電子申請用】給水装置工事申請書(CAD版)(zip形式)
- ・ 給水装置工事申請書添付書類の原本提出について(Excel 形式)
- ・ 給水管取り出し工事予定連絡表(Excel 形式)

※電子申請を利用する際は、必ず上記専用様式をご利用ください。

## 5.2. 給水装置工事申請書電子ファイル作成における注意事項

電子提出可能な書類は、以下のとおりです。

#### 1) 給水装置工事申請書【電子申請用】

・ページレイアウトは A3・縦・2 ページ

|                                                                                                    | 材料名 口徑 類<br>(1)(1)(1)(1)(1)(1)(1)(1)(1)(1)(1)(1)(1)( | 単位  | 単位目 |
|----------------------------------------------------------------------------------------------------|------------------------------------------------------|-----|-----|
|                                                                                                    |                                                      | -   |     |
|                                                                                                    |                                                      | _   |     |
|                                                                                                    |                                                      |     |     |
|                                                                                                    |                                                      |     |     |
|                                                                                                    |                                                      |     |     |
|                                                                                                    |                                                      |     |     |
|                                                                                                    |                                                      |     |     |
| の最終時間の目的に執ってない。           の最終時間の目的に執ってない。           日本         第二年本主第4月1日           日本         第二日本           日本         1日本           日本         1日本                                                                                                    |                                                      |     | 1 T |
|                                                                                                    |                                                      |     |     |
| 20日本日         20日本日         < |                                                      |     |     |
|                                                                                                    |                                                      |     |     |
|                                                                                                    |                                                      |     |     |
|                                                                                                    |                                                      |     |     |
|                                                                                                    |                                                      |     |     |
|                                                                                                    |                                                      |     |     |
|                                                                                                    | ☆給木楡等の取付箇所は○に数字で記入                                   |     |     |
|                                                                                                    | 量 外 工 事 主 要                                          | 料   | 料   |
|                                                                                                    | 材料名                                                  | 径 隽 | 至 数 |
|                                                                                                    |                                                      |     |     |
|                                                                                                    |                                                      |     |     |
|                                                                                                    |                                                      |     |     |
|                                                                                                    |                                                      |     |     |
|                                                                                                    |                                                      |     |     |
|                                                                                                    |                                                      |     |     |
|                                                                                                    |                                                      |     |     |
|                                                                                                    |                                                      |     |     |

| (合有<br>【電: | 1 年度)給水装置工事申請書<br>チャ時用】 00000000000           | 給水装置<br>種 類    |      | 専用                | 日日時         | яC          | その他              | \$         | 付年月日             | 木枝         | : 종 <del>위</del>                             | 受付番  | 导体可备 | 明)   |
|------------|-----------------------------------------------|----------------|------|-------------------|-------------|-------------|------------------|------------|------------------|------------|----------------------------------------------|------|------|------|
| 倉東         | ☆ね 年 月 Ⅱ<br>故市水道事業管理者 様                       | 1 * #          | 81 0 | 新設敷去              | 口夜日         |             | ] 口径変更<br>] 絵水本管 |            |                  | 設計事        | 麦 合和<br>1 24 00                              | 4    | Л    | B    |
| т 1<br>20  | 事 場 所 <b>倉敷市</b><br>たび、上記工事場所に絵木等間工事を申込みます。   | 給水方            | * -  | パー様<br>直 筋<br>受水槽 |             | 3港京和<br>直結増 | E                |            |                  |            |                                              |      |      |      |
| ¢\$3.      | 工事申込みにあたり、倉敷市水道条例及び間連規程を                      | 建築             | Rê   |                   | 層 給 水       | 限           | 除                | 手 数        | 料租努              | I П 🕅      |                                              | □ 新設 | 1    | その他  |
|            | "るとともに、第三者から異職の申立てを受けたときは、<br>"責任を誇って解決いたします。 | 受水槽            | 有!   | 新客                | *           |             | al .             | 木 進        | 局納什么             | ± 2        | 5                                            | 調定   | 18 H | 誠    |
| 来た。        | 水道局に対する離手続き及び納付金の支払い並びに還付                     | 高 置 3          | 水 槽  | 容                 | 囊           |             | 4                | 設計         | 寄 査 千 数 和        |            |                                              |      |      |      |
| 8-0        | Jの権限を下記指定給水装置工事事業者に委任します。                     |                | Т    |                   |             |             |                  | しゅん        | 工模查千数8           |            |                                              |      |      |      |
| 申請         | 者                                             | 給水戸            | 数    |                   |             |             |                  | 手 🎗        | <b>と料 3</b>      |            |                                              |      |      |      |
| 住          | : FT                                          |                |      | 12                | 77          | 7           | 7                | 調定         | <b>#</b> A 1     |            | 8.60                                         |      |      | 8.8- |
| ス氏         | 1 <i>77+</i><br>: 名                           | ł2             | R:   | 杜                 | - •         |             | # #              | ex M       | 年月日              |            |                                              |      |      |      |
|            | 電話 ( ) -                                      | 输水本            | w    |                   |             | -           |                  | 木 道<br>木 道 | 局 納 什 会<br>利用加入会 | 2 <b>8</b> | i (税込み)                                      | 調定   | H -  | 族    |
| 使用         | 者                                             |                |      |                   | m           |             |                  | 曽 理        | 負担分              |            |                                              |      |      |      |
| 7.<br>B    | 9 <i>97+</i>                                  | 既設メー           | 9-1  | 在 盟 揪             | 古 日有        |             | 口無               | I 🔻        | A # 4            | -          |                                              |      |      |      |
|            |                                               |                |      |                   |             |             |                  | 角相         | <b>2 4 1</b>     |            |                                              |      |      |      |
|            | (推定曲号 第 号)                                    | しゅんエ           | 予定   | 年月                | 日合和         | 4           | Я В              | 調定         | 年月日              |            | 860                                          |      |      | 5.64 |
| 指定給        | 住 所                                           | 屋 外 接<br>第 工 業 | 使日常  | 日社施<br>他社施<br>字委升 | I<br>I<br>W |             | #                | ex M       | 年月日              |            |                                              |      |      |      |
| 東水         | 名 称                                           |                |      | <b>右名(</b>        |             |             | 5                | 業内         | 第工年月日            |            |                                              | 2    | 「检查  | _    |
| 8 <u>6</u> |                                               | 含水防            | 1 m  | * *               | 権ハン         | < N 8       | A & @ 8          | 泉内し        | ゆん工作月日           | ~          | <u>,                                    </u> | 48 6 | к Я  |      |
|            | 業務()) -                                       | - · · · ·      | _ /4 |                   |             |             |                  | 業務         | 接続年月日            |            |                                              | 係長   | 一株   | 査    |
| ±          | 氏名                                            | (唐 35)         | -    |                   | -           |             | ,                | * .        |                  | 0-10       |                                              |      |      |      |
| 任技         | 免状交付番号 第 号                                    |                |      |                   |             |             |                  | 出庫         | <del>4</del> Я ( | 47         | Я В                                          | 許可   | 年月   | в    |
| 清者         | 仮設工事の中請にあたっては、水道料金の支払いについ<br>て責任を抱って処理します。    |                |      |                   |             |             |                  | * *        | 9 - 8 9          | -          |                                              | 1    |      |      |
| 10         |                                               |                |      |                   |             |             |                  |            | 7 - 8 1          | hr.        | el<br>0 9                                    | 1    |      |      |
| 1.85       | ※ 小 武 進 小 14 第 7                              |                |      |                   |             |             |                  | an - (71 2 |                  |            | - P                                          |      |      |      |

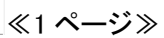

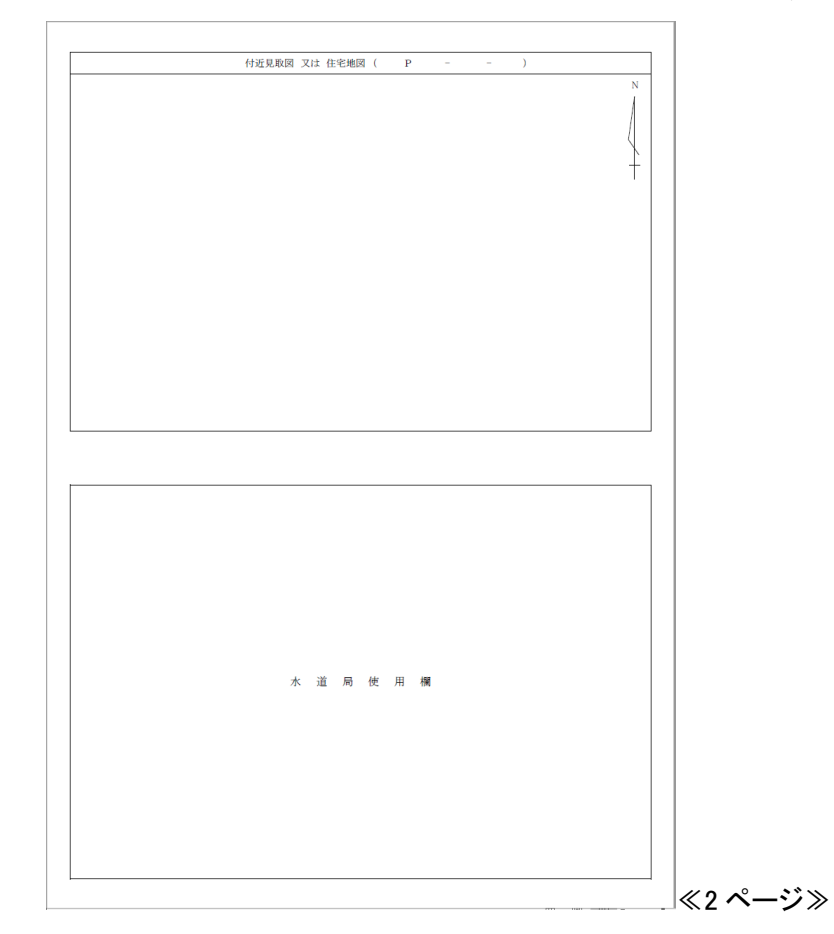

2) 申請書添付書類

・印刷時サイズが A4 または A3 の書類

・自署または記名押印が不要な書類

※上記以外の電子申請提出不可書類については、「給水装置工事申請書添付 書類の原本提出について」に【受理通知メール】に記載された受付番号を記 載して窓口または郵送にてご提出ください。(8. 給水装置工事申請書の受 付②参照)

| <u>給水装</u> | 置工事申            | 1請書添                | 付書類の原ス                           | 本提出につい           | <u>17</u> |  |
|------------|-----------------|---------------------|----------------------------------|------------------|-----------|--|
| 電子由諸で由い    | みした給水準          | 署丁車由諸書              | の添付書類(両末)                        | を提出します           |           |  |
|            |                 |                     | 1 *** /dx1 3 881 /042 (//dx/4/*/ | C JULII O GU 7 - |           |  |
|            | 受付番号            | :                   | R                                | _                |           |  |
|            | 工事場所            | :                   |                                  |                  |           |  |
|            | 申請者名            | :                   |                                  |                  |           |  |
|            | 指定番号            | :                   |                                  |                  |           |  |
|            | 事業者名            | :                   |                                  |                  |           |  |
|            |                 |                     |                                  |                  |           |  |
|            |                 |                     |                                  |                  |           |  |
| 《添付        | 書類》             | /                   | はないはできる                          |                  |           |  |
|            | 印刷時のサイ          | 1 スかA4ま7.<br>罢に閉する利 | こはA3以外の書類                        |                  |           |  |
|            | 和小夜直辺<br>貯水槽設備( | しに関する型<br>の設置に係る    | 1舌関係八の回息                         |                  |           |  |
|            | 団地給水契約          | 的書                  |                                  |                  |           |  |
|            | 高所団地給           | 水契約書                |                                  |                  |           |  |
|            | 維持管理誓約          | 約書                  |                                  |                  |           |  |
|            | 水道利用加入          | 入金放棄承諾              | 書                                |                  |           |  |
|            | 水道利用加入          | 入金免除申請              | 書                                |                  |           |  |
|            | 給水装置撤去          | 去承諾書                |                                  |                  |           |  |
|            | 誓約書(ス           | プリンクラー              | •)                               |                  |           |  |
|            | 誓約書(配           | 水管布設)               |                                  |                  |           |  |
|            | 給水本管管:          | 里誓約書                |                                  |                  |           |  |
|            | その他             | ľ                   |                                  |                  | 1         |  |
|            |                 |                     |                                  |                  |           |  |
|            |                 |                     |                                  |                  |           |  |
|            |                 |                     |                                  |                  |           |  |
|            |                 |                     |                                  |                  |           |  |
|            |                 |                     |                                  |                  |           |  |

ファイル形式を PDF 形式に変換して提出してください。(6.2. 【電子メール】給水装置工事
 申請書および添付書類の提出③参照)

ファイル名は以下のとおりにしてください。

使用可能文字は、半角英数字のみです。

ここでいう"整理番号"とは、倉敷市電子申請サービスの申込完了時に自動採番される番 号です。(6.2.【電子メール】給水装置工事申請書および添付書類の提出①②参照)

1) 給水装置工事申請書【電子申請用】

ファイル名 : "整理番号"+"SHI".pdf

例)"整理番号"が"123456789012"の場合

ファイル名 : 123456789012SHI.pdf

2) 申請書添付書類

ファイル名 : "整理番号"+"TEN".pdf

添付書類が複数種類ある場合は、"TEN"と拡張子.pdfの間に数字を入力してファイル名を分けてください。

- 例) 平面詳細図とアイソメ図および水理計算書を1)給水装置工事申請書【電 子申請用】例)の申請書添付書類として提出する場合
  - ・平面詳細図ファイル名 : 123456789012TEN.pdf
  - ・アイソメ図ファイル名 : 123456789012TEN1.pdf
  - ·水理計算書ファイル名 : 123456789012TEN2.pdf

## 5.3. 給水管取り出し工事予定連絡表電子ファイル作成における注意事項

- ファイル形式を PDF 形式に変換して提出してください。
- ファイル名は以下のとおりにしてください。使用可能文字は、半角数字です。
   ファイル名 : "許可番号".pdf
   同じ許可番号で複数ファイル作成したい場合は、"許可番号"と拡張子.pdfの間に半角英字を入力してファイル名を分けてください。
  - 例) "許可番号"が"12345"で、「工事年月日」が複数日に渡るが連続していないため、連絡表を2部作成する場合

•12345a.pdf

•12345b.pdf

● ページレイアウトは A4・横・2 ページです。

|    | 1   | 給7         | k僧         | 1         | Þ       | ų          | Щ   | Ļ   | エ事  |    |    | 送付先 |              |    | 倉                                    | 敗市             | Жì           | 首局                    | 水i<br>TE | 直t<br>L | (0  | ビス<br>8 6 | 課<br>4 | 26        | - 3 | 68  | 5  |    | 様   |             |    |           |    |          |     |
|----|-----|------------|------------|-----------|---------|------------|-----|-----|-----|----|----|-----|--------------|----|--------------------------------------|----------------|--------------|-----------------------|----------|---------|-----|-----------|--------|-----------|-----|-----|----|----|-----|-------------|----|-----------|----|----------|-----|
|    |     |            | 予[]        | 定行        | j       | 里申         | 紹請  | 矛用  | Ī   |    |    |     |              | _  | т                                    | 事4             | 年月           | 月 E                   |          | 令利      | 0   | 年         |        | 月         | X   | B   | (  | 4  | )   | - 5         | 63 | D         | -  |          |     |
|    |     |            |            |           |         |            |     | _   |     |    |    |     |              |    | _                                    |                |              | _                     |          |         |     |           |        | ~         | 1   | 和   |    | 年  | _   | 月           |    | B         | (  |          | )   |
| 計口 | 可當力 | 5          | 工事         | 甲謂        | 石       | 氏          | 名   | +   |     |    | I  | _   | 爭            | 첑  | 8                                    | 所              |              |                       |          |         |     |           |        |           |     | 施   | I  | 1  | ñ   | 報           |    |           | _  |          |     |
|    |     |            |            |           |         |            |     |     |     |    |    |     |              |    |                                      |                |              |                       |          | 断7      | K E | ] 有       |        | 無         |     | ø   |    |    | m   | から          | φ  |           |    | m        | を取出 |
|    |     |            |            |           |         |            |     |     |     |    |    |     |              |    |                                      |                |              |                       |          | 既讀      | 汾   | 岐         |        | 撤         | 去   | 有   |    | 分  | 水柏  | 全止;         | 有  |           |    | 無        |     |
| 地下 | 「埋部 | 2物和        | (認う        | Ŧ         | 9:      | ク相         | ii) | (   | 該   | 当力 | 有  | 3   | 5 <i>0</i> , | 12 | 2                                    | いて             | : (J         | Ł,                    | 協調       | 義を      | 53  | Ξ,        | Ł。     | )         |     |     |    |    |     |             |    |           |    |          |     |
| 倉男 | 故市  | <u>ጉ</u> 7 | k道         |           | (       |            | 有   |     |     | 無  | )  |     |              |    |                                      |                |              |                       |          | т       | 業   | 用         | 7      | <         |     | (   |    | 有  |     |             | 無  | )         | _  |          |     |
| 備  | 南   | 水          | 道          |           | (       |            | 有   |     |     | 無  | )  |     |              |    |                                      |                |              |                       |          | 南       | 部   | 水         | ĭ      | î         |     | (   |    | 有  |     |             | 無  | )         |    |          |     |
| 中  | Ξ   | 電          | ታ          |           | (       |            | 有   |     |     | 無  | )  |     |              |    |                                      |                |              |                       |          | Ν       |     | т         |        | г         |     | (   |    | 有  |     |             | 無  | )         |    |          |     |
| 岡  | 山   | ガ          | ス          |           | (       |            | 有   |     |     | 無  | )  |     |              |    |                                      |                |              |                       |          | 水       | 島   | ガ         | 1      | z         |     | (   |    | 有  |     |             | 無  | )         |    |          |     |
| 瀬戸 | 内/  | パイブ        | ライン        | 1         | (       |            | 有   |     |     | 無  | )  |     |              |    |                                      |                |              |                       |          | 岡山      | ۱/Å | イプ        | ライ     | ン         |     | (   |    | 有  |     |             | 無  | )         |    |          |     |
| к  | D   | D          | I          |           | (       |            | 有   |     |     | 無  | )  |     |              |    |                                      |                |              |                       |          | そ0      | )他: | 也下        | 埋      | <b>殳物</b> | 1   | 3   | ١T | も確 | 認   | のう          | えな | もエ        | ອ  | 25       | 0   |
|    |     |            |            |           |         |            |     |     |     | 1  |    | 申言  | 清洁           | 学才 | 名                                    |                |              |                       |          |         |     |           |        |           |     |     | _  |    | _   |             |    |           |    |          |     |
| 担  |     | 配          | 水管技        | 支士 (      |         | *1         | 4県  | 支部  | ß)  |    |    |     |              | 12 |                                      | 10.0           | 28.1         | (b - 1)               | 6.12     |         |     |           |        |           |     |     |    |    |     |             |    |           |    |          |     |
| 書  |     |            |            |           |         |            |     |     |     |    |    |     |              | -  |                                      | 1001           | dr 3         | なる                    | CTL.     |         |     |           |        |           |     |     |    |    |     |             |    |           |    |          |     |
| 資  |     | RE (       | 水管打<br>日水† | 支能 酒      | 音<br>已水 | 管:         | тĦ  | ARX | 實習  | 숲  | ¥7 | 者)  |              |    |                                      | 184<br>184     | #* 1<br>10 1 | 2 <u>917</u><br>44:19 | 1 181.   |         |     |           |        |           |     |     |    |    | c.  | <i>(</i> ح) |    |           |    |          |     |
| 俗区 |     |            |            |           |         |            |     |     |     |    |    |     |              |    | _                                    | -96.5          | 591          | <u>秀</u> 行            | 7 111    | _       |     |           |        |           |     |     |    | 7  | 103 | <u>a</u> )  |    |           |    |          |     |
| 分  |     | RC (       | 官技開<br>給水: | UNI<br>工事 | 技術      | 所振         | 興   | 团   |     |    |    |     |              |    | 01                                   |                | 8            | (住)                   | 毛地       | (1931)  | を牽  | 17        | \$C    | ٤.        |     |     |    |    |     |             |    |           |    |          |     |
|    |     |            | 給水         | 装置        | I       | <b>۶</b> 6 | 管   | 支能  | (者) | 青習 | 会情 | 1   | 者)           |    | O <u>I</u>                           | な出             | L]<br>*4     |                       | を行       | 53      | 日前  | まで        | Ξ.     | <b>必ず</b> | F   | A X | また | は電 | 子中  | 調で          | ΞŦ | <b>事予</b> | 定の | <b>連</b> | 8   |
|    | 1   | 电当注        | 昏氏名        | 8         | _       |            |     | 資   | [格  | 登録 | 尿甾 | 号   |              |    | ~                                    | 2 60/<br>U - T | 77 M         | кС)<br>кС             | ***      |         |     |           |        | <b>.</b>  |     |     |    |    |     |             |    |           | -  |          |     |
|    |     |            |            |           |         |            |     |     |     |    |    |     |              | 1  | O雨天、その他の理由により変更が生じる場合は、再送または再申請すること。 |                |              |                       |          |         |     |           |        |           |     |     |    |    |     |             |    |           |    |          |     |

≪1 ページ≫

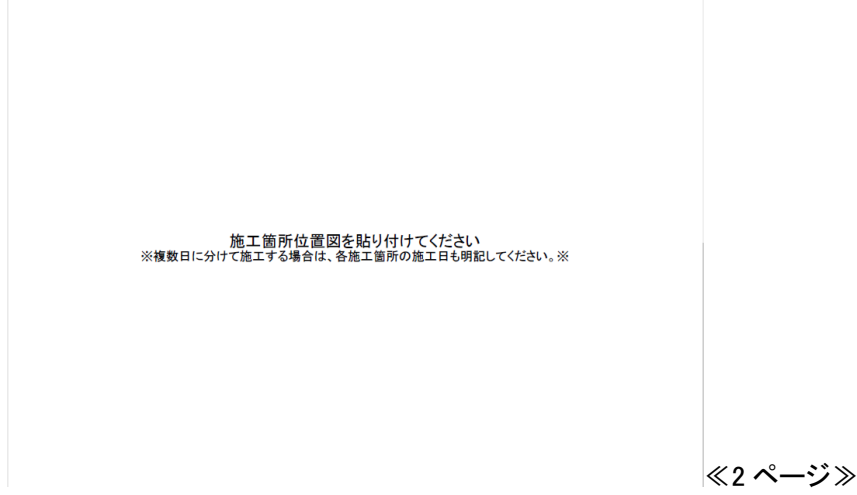

- 6. 給水装置工事申請書の申込
  - 6.1.【倉敷市電子申請サービス】申込

【補足】 給水装置工事申請書1枚につき【倉敷市電子申請サービス】申込が1件 必要です。

3. 倉敷市電子申請サービス URL①の URL より倉敷市電子申請サービス手続き名:【電子申請】給水装置工事申請にアクセス

「給水装置工事電子申請利用者登録完了通知」を確認し、「利用者 ID」と「パスワード」を 入力後、「ログイン」をクリック

(上記通知は、利用者登録の際に申し込んだメールアドレス宛に送信します。)

| 2                                                                                                | 電子申請サービ                                                      | ス         |       | <ul><li>ログイン</li><li>利用者登録</li></ul> |  |  |  |  |  |
|--------------------------------------------------------------------------------------------------|--------------------------------------------------------------|-----------|-------|--------------------------------------|--|--|--|--|--|
| 🏩 申請団体選択 🔒                                                                                       | 申請書ダウンロード                                                    |           |       |                                      |  |  |  |  |  |
| ) 手続き申込 ) 申                                                                                      | 这内容照会 ) 職責署名相                                                | €ãÆ       |       |                                      |  |  |  |  |  |
|                                                                                                  | 手続                                                           | き申込       |       |                                      |  |  |  |  |  |
| 利用者ログイン                                                                                          |                                                              |           |       |                                      |  |  |  |  |  |
| 手続き名                                                                                             | 【電子申請】給水装置                                                   | 工事申請      |       |                                      |  |  |  |  |  |
| 受付時期                                                                                             | 2025年4月1日0日                                                  | 寺 00 分~   |       |                                      |  |  |  |  |  |
|                                                                                                  | 利用者登録せずに                                                     | 申し込む方はこちら | 利用者登録 | <u>される方はこちら</u>                      |  |  |  |  |  |
| 既に利用者登録がお済みの方         利用者IDを入力してください         利用者登録時に使用したメールアドレス、<br>または各手続の担当部署から受領したIDをご入力ください。 |                                                              |           |       |                                      |  |  |  |  |  |
| パスワードを入力し<br>利用者登録時に設定してい<br>または各手続の担当部署か<br>ちわた場合 「パフロード                                        | 、てください<br>ただいたパスワード、<br>ら受領したパスワードをご入力くた<br>をちわた場合はこちに、より声明明 |           |       |                                      |  |  |  |  |  |

| 忘れた場合、「パスワードを忘れた場合はこちら」より再設定してください。         |                        |
|---------------------------------------------|------------------------|
| メールアドレスを変更した場合は、ログイン後、利用者情報のメールアドレスを変更ください。 |                        |
|                                             | <u>パスワードを忘れた場合はこちら</u> |
| ログイン >)                                     |                        |

② 利用規約を確認し、同意できる場合は「同意する」をクリック

※利用規約は必ずご確認ください。同意できない場合は、給水装置工事申請書を窓口へ ご提出ください。

| 手続き説明                                             | 手続き説明<br>「「「「続き説明」」                                                                                                    |   |  |  |  |  |  |  |  |  |  |
|---------------------------------------------------|----------------------------------------------------------------------------------------------------|---|--|--|--|--|--|--|--|--|--|
| 下記の内容を必ずお読みください。                                  |                                                                                                    |   |  |  |  |  |  |  |  |  |  |
| 手続き名                                              | 【電子申請】給水装置工事申請                                                                                                    |   |  |  |  |  |  |  |  |  |  |
| 説明                                                | 本届出により、給水装置工事申請書の電子申請が可能です。                                                                                                    |   |  |  |  |  |  |  |  |  |  |
|                                                   | <u>!注意事項!</u><br>・事前に電子申請利用登録が必要です。<br>・申請者から委任された「倉敷市指定給水装置工事事業者」が申込みしてください。                                                                                     |   |  |  |  |  |  |  |  |  |  |
| 受付時期                                              | 2025 年 4 月 1 日 0 時 00 分~                                                                                                    |   |  |  |  |  |  |  |  |  |  |
| 問い合わせ先                                            | 倉敷市水道局 水道サービス課 給水係                                                                                                    |   |  |  |  |  |  |  |  |  |  |
| <b>電話番号</b> 086-426-3685                          |                                                                                                    |   |  |  |  |  |  |  |  |  |  |
| FAX番号                                             | FAX番号         086-423-5635                                                                                                    |   |  |  |  |  |  |  |  |  |  |
| メールアドレス         wbsvr@city.kurashiki.okayama.jp   |                                                                                                    |   |  |  |  |  |  |  |  |  |  |
|                                                   |                                                                                                    |   |  |  |  |  |  |  |  |  |  |
| <利用規約>                                            |                                                                                                    |   |  |  |  |  |  |  |  |  |  |
| 岡山県電子申請システム(電子<br>1 目的                            | 2申請サービス)利用規約                                                                                                    | Ô |  |  |  |  |  |  |  |  |  |
| この規約は、岡山県電子申記<br>「構成団体」といいます。)に、<br>めるものです。       | 春システム(電子申請サービス)(以下「本システム」といいます。)を利用して岡山県及び岡山県内の市町村(以下<br>対し、インターネットを通じて申請・届出及び講座・イベント申込み等を行う場合の手続きについて必要な事項を定                                                     |   |  |  |  |  |  |  |  |  |  |
| 2 利用規約の同意                                         |                                                                                                    |   |  |  |  |  |  |  |  |  |  |
| 本システムを利用して申請・<br>テムのサービスを提供します。<br>ることができかい場合は、本ド | 届出等手続を行うためには、この規約に同意していただくことが必要です。このことを前提に、構成団体は本シス<br>本システムをご利用された方は、この規約に同意されたものとみなします。何ちかの理由によりこの規約に同意す<br>▽ステムをご利用いたがくことができません。なな、開覧のみについても、この規約に同替されたものとみなしま |   |  |  |  |  |  |  |  |  |  |
| 「同意する」ボタンをクリック                                    | っすることにより、この説明に同意いただけたものとみな <mark>し</mark> ます。                                                                                                    |   |  |  |  |  |  |  |  |  |  |
|                                                   | 上記をご理解いただけましたら、同意して進んでください。                                                                                                    |   |  |  |  |  |  |  |  |  |  |
|                                                   | : 一覧へ戻る 同意する >                                                                                                    |   |  |  |  |  |  |  |  |  |  |

③《申込》画面の各項目の注記に従い、申請書情報を入力

入力完了後、「確認へ進む」をクリック

※ここで入力するパスワードは、6.2.【電子メール】給水装置工事申請書および添付書類 の提出④で設定するものです。

|   | 申込                                                                                                    |
|---|----------------------------------------------------------------------------------------------------|
|   |                                                                                                    |
|   | 選択中の手続き名:【電子申請】給水装置工事申請<br><sup>岡合せ先</sup> +開く                                                                     |
|   | 以下のとおり給水装置工事を申込みます。                                                                                                |
|   | 工事申込みにあたり、倉敷市水道条例及び関連規程を遵守するとともに、第三者から異議<br>の申立てを受けたときは、私方で責任を持って解決いたします。                                          |
|   | 今回の申込は当初申込ですか?                                                                                                    |
|   | <b>どちらか選択してください。</b><br>はい : 当初申込の場合<br>いいえ:不受理通知を受けたため、修正後再申込する場合<br>※再々申込は、窓口へ直接申込してください。 (電子申請できません。) ※<br>(はい) |
|   | <ul> <li>しいいえ</li> <li>選択解除</li> </ul>                                                                             |
|   | 当初申込の整理番号 必須 選択肢の結果によって入力条件が変わります                                                                                  |
|   | <b>当初申込時に発行された12桁の整理番号を入力してください。</b><br>入力可能文字は、半角数字です。                                                            |
|   | 工事場所 必須                                                                                                    |
| - | 給水装置工事を行う場所を入力してください。                                                                                              |
|   |                                                                                                    |

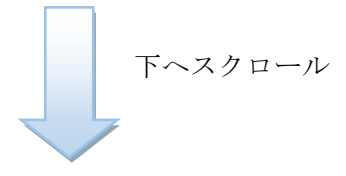

| (目著または記名押印が必要な書類な<br>8日または郵送で提出する書類がある | よど)<br>5場合は、チェックを入れてください。(複数選択可)                 |  |
|----------------------------------------|--------------------------------------------------|--|
| ※「その他」にチェックを入れた場合<br>※提出時には、由込後に発行される幣 | は、下のテキストボックスへ資料名を入力してください。<br>参理兼号が分かるようにしてください。 |  |
|                                        |                                                  |  |
| 紙出力時のサイズが A3 または                       | は A4 以外の書類                                       |  |
| 利害関係人の同意書                              |                                                  |  |
| 給水本管管理誓約書                              |                                                  |  |
| 誓約書(配水管布設)                             |                                                  |  |
| 回地給水契約書2部                              |                                                  |  |
| 水道利用加入金放棄承諾書                           |                                                  |  |
| 水道利用加入金免除申請書                           |                                                  |  |
| 貯水槽設備の設置に係る確約                          |                                                  |  |
| 給水装置撤去承諾書                              |                                                  |  |
| 維持管理誓約書(直結増圧式)                         |                                                  |  |
| 誓約書 (スプリンクラー)                          |                                                  |  |
| その他                                    |                                                  |  |
|                                        |                                                  |  |

④ 申込内容を確認し、「申込む」をクリック

申込内容を修正したい場合は「入力へ戻る」をクリックし、③へ戻って申込情報を修正して ください。

| 電子申請】給水装置工事申請                                  |                                             |    |  |  |  |  |  |  |
|------------------------------------------------|---------------------------------------------|----|--|--|--|--|--|--|
| 以下のとおり給水装                                      | 置工事を申込みます。<br>                              |    |  |  |  |  |  |  |
| 回の申込は <b>当初申込です</b><br><sup>\?</sup>           | (tu)                                        |    |  |  |  |  |  |  |
| 事場所                                            | 念數市●●●                                      |    |  |  |  |  |  |  |
| 了屋番号等                                          | 101                                         |    |  |  |  |  |  |  |
| 請者                                             | 株式会社倉敷市 代表取締役倉敷 太郎                          |    |  |  |  |  |  |  |
| 「諸者(フリガナ)                                      | カブ シキカ イシヤクラシキシ タ・イヒョウトリシマリヤククラシキ タロウ       |    |  |  |  |  |  |  |
| 專種別                                            | 新設                                          |    |  |  |  |  |  |  |
| 定給水装置工事事業者<br>定番号                              | 第888号                                       |    |  |  |  |  |  |  |
| 淀給水裝置工 <del>專專</del> 業者                        | 水道サービス課                                     |    |  |  |  |  |  |  |
| 定給水裝置工事事業者<br>法者                               | 水道 給水                                       |    |  |  |  |  |  |  |
| スワード                                           | A123456b                                    |    |  |  |  |  |  |  |
| (スワード(確認用)                                     | A123456b                                    |    |  |  |  |  |  |  |
| 暗書添付必要資料(紙媒<br>s)                              | A3 または A4 以外の書類                             |    |  |  |  |  |  |  |
| <                                              | 入力へ戻る 申込む >                                 |    |  |  |  |  |  |  |
| <mark>足】</mark> 申込内容に <sup>7</sup><br>記の《申込確認》 | <u> F備がある場合</u><br>画面は表示されず、再度《申込》画面が表示されます | 0  |  |  |  |  |  |  |
| 申込                                             |                                             |    |  |  |  |  |  |  |
| 選択中の手続き名: 【管                                   | 電子申請】給水裝置工事申請<br>電子申請】給水裝置工事申請              | 聞く |  |  |  |  |  |  |

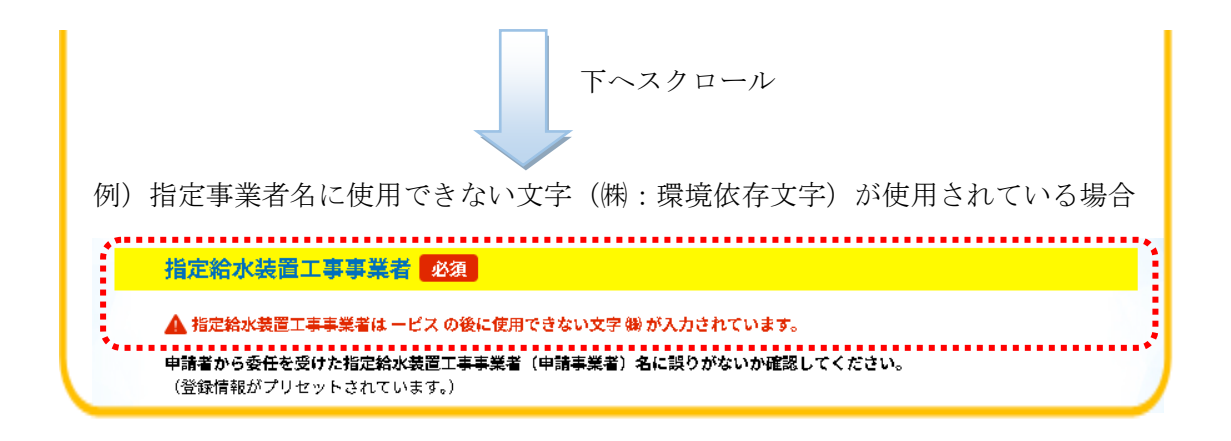

⑤ 倉敷市電子申請サービスにおける申込の完了です。

続けて 6.2. 【電子メール】給水装置工事申請書および添付書類の提出の処理を行ってください。

| 【注意】まだ電子申                                     | 請の申込は完了していません。                                        |
|-----------------------------------------------|-------------------------------------------------------|
| 電子メールの水道サー                                    | ービス課側の受信をもって電子申請の申込の完了となります。                          |
| 電子メールの受信が <sup>.</sup>                        | できていない場合、倉敷市電子申請サービスにおける申込を                           |
| 不受理とします。                                      |                                                       |
| 申込完了                                          |                                                       |
| <b>■</b> ==================================== |                                                       |
| !!注意!!<br>倉敷市電子申請サービスに<br>続けて、電子メールで給水        | おける申込の完了です。<br>装置工事申請書および添付書類を提出してください。               |
| ※電子メールの水道サービ                                  | ス課側の受信をもって電子申請の申込の完了となります。※                           |
|                                               | 申込みが完了しました。                                           |
|                                               | 下記の整理番号 とパスワード を記載したメールを送信しました。                       |
|                                               | メールアドレスが誤っていたり、フィルタ等を設定されている場合、<br>メールが届かない可能性がございます。 |
| 整理番号                                          | 739944297454                                          |
| パスワード                                         | J97yRMb345                                            |

整理番号 とパスワードは、今後申込状況を確認する際に必要となる大切な番号です。 特にパスワードは他人に知られないように保管してください。

なお、内容に不備がある場合は別途メール、または、お電話にてご連絡を差し上げる事があります。

| (< | 一覧へ戻る | ) |
|----|-------|---|

| 【補足】 申込完了後、申込内容の不備に気づいた場合                                                                  |
|--------------------------------------------------------------------------------------------|
| 〈処理状況〉が"処理待ち"の状態であれば、申込の修正または取下げを行うことが可                                                    |
| 能です。詳しくは、9. 給水装置工事申請書申込内容・状況の確認をご覧ください。                                                    |
|                                                                                            |
| 【補足】連続して同一「工事場所」および「申請者」の申請を行う場合                                                           |
|                                                                                            |
|                                                                                            |
| 「甲込内容照会」をクリック                                                                              |
| 信敷市 電子申請サービス <sup>1</sup> 別用者情報 <sup>1</sup> 別用者情報                                         |
|                                                                                            |
| いつでも、どこでも、行政手続きをイ<br>ンターネットで行うことができます                                                      |
| <ul> <li>② コビーしたい申込の(整理番号)を指定し、「検索」をクリック</li> <li>検索された対象の申込を選択</li> <li>申込内容照会</li> </ul> |
| 申込一覧                                                                                       |
| キーワードで探す                                                                                   |
| <ul> <li>         登選番号         <ul> <li></li></ul></li></ul>                               |
| 2024年12月02日 11時08分現在<br>並び替え 申込日時 降順 ▼ 表示数変更 20件ずつ表示 ▼<br>1                                |
| 整理番号 手続き名 問い合わせ先 申込日時 処理状況 操作                                                              |
| 【電子申請】給水装置工 <sub>倉敷市水道局 水道サービス</sub> 2024年12月2日10時 処理待ち (詳細>)                              |
| 1                                                                                          |

| 3 1 | 再申込す | る」 | をク | IJ | ック |
|-----|------|----|----|----|----|
|-----|------|----|----|----|----|

| 手続き名                               | 【電子申請】給水装置工事申請                |
|------------------------------------|-------------------------------|
| 整理番号                               | 441823325497                  |
| 処理状況                               | 処理待ち                          |
| 処理履歴                               | 2024年12月2日10時57分 申込           |
| 申請書添付必要資料(紙媒<br>体)                 | A3 または A4 以外の書類               |
| ※確認後、必ずブラウザを閉じて<br>※申込んだ内容を修正する場合は | ください。<br>、【修正する】ボタンを選択してください。 |
|                                    | -覧へ戻る 再申込する >                 |
| <                                  |                               |

④ 6.1. 【倉敷市電子申請サービス】申込②同様に利用規約を確認し、以降処理を進め てください。各項目には既に情報が入力されていますが、修正が必要な箇所につい て誤りがないよう注意してください。(例:工事種別、部屋番号等)

| <b>Q</b> 手続き選択をする                                 | 🔀 メールアドレスの確認 🥢 内容を入力する 💎 申し込みを                                                                                                    |
|---------------------------------------------------|----------------------------------------------------------------------------------------------------|
| 手続き説明                                             |                                                                                                    |
|                                                   | 下記の内容を必ずお読みください。                                                                                                    |
| 手続き名                                              |                                                                                                    |
|                                                   | 本届出により、給水装置工事申請書の電子申請が可能です。                                                                                                    |
|                                                   | <u>!注意事項!</u><br>・事前に電子申請利用登録が必要です。<br>・申請者から委任された「倉敷市指定給水装置工事事業者」が申込みしてください。                                                                                          |
| 受付時期                                              | 2025年4月1日0時00分~                                                                                                    |
| 問い合わせ先                                            | 倉敷市水道局 水道サービス課 給水係                                                                                                    |
| 電話番号                                              | 086-426-3685                                                                                                    |
| FAX番号                                             | 086-423-5635                                                                                                    |
| メールアドレス                                           | wbsvr@city.kurashiki.okayama.jp                                                                                                    |
|                                                   |                                                                                                    |
| <利用規約> 回山県東ア由語のフェル 6                              |                                                                                                    |
| 岡田県電子中請システム(                                      |                                                                                                    |
| この規約は、岡山県電子(<br>「構成団体」といいます。)<br>めるものです。          | ₽請システム(電子申請サービス)(以下「本システム」といいます。)を利用して岡山県及び岡山県内の市町村(以下<br>に対し、インターネットを通じて申請・届出及び講座・イベント申込み等を行う場合の手続きについて必要な事項を対                                                        |
| 2 利用規約の同意                                         |                                                                                                    |
| 本システムを利用して申<br>テムのサービスを提供しま<br><u>ることができない場合は</u> | 胄・屈田等寺柄を行ったぬには、この規約に同意していただくことが必要です。このことを前提に、構成団体は本シス<br>ま。本システムをご利用された方は、この規約に同意されたものとみなします。何らかの理由によりこの規約に同意す<br>キンコテムをご知用いただくことができません。カれ、開墾のみについても、二の増物に同意されたものとみなしま |
| 司意する」ボタンをクリッ                                      | ヮクすることにより、この説明に同意いただけたものとみなします。                                                                                                    |
|                                                   | 上記をご理解いただけましたら、同意して進んでください。                                                                                                    |
|                                                   |                                                                                                    |
| (                                                 | < 詳細へ戻る 同意する > )                                                                                                    |

# 6.2.【電子メール】給水装置工事申請書および添付書類の提出

① 利用登録済みメールアドレスへ倉敷市電子申請サービスより6.1.【倉敷市電子申請サー ビス】申込⑤で完了した申込の【申込確認通知メール】が送信されていますので、確認し

てください。

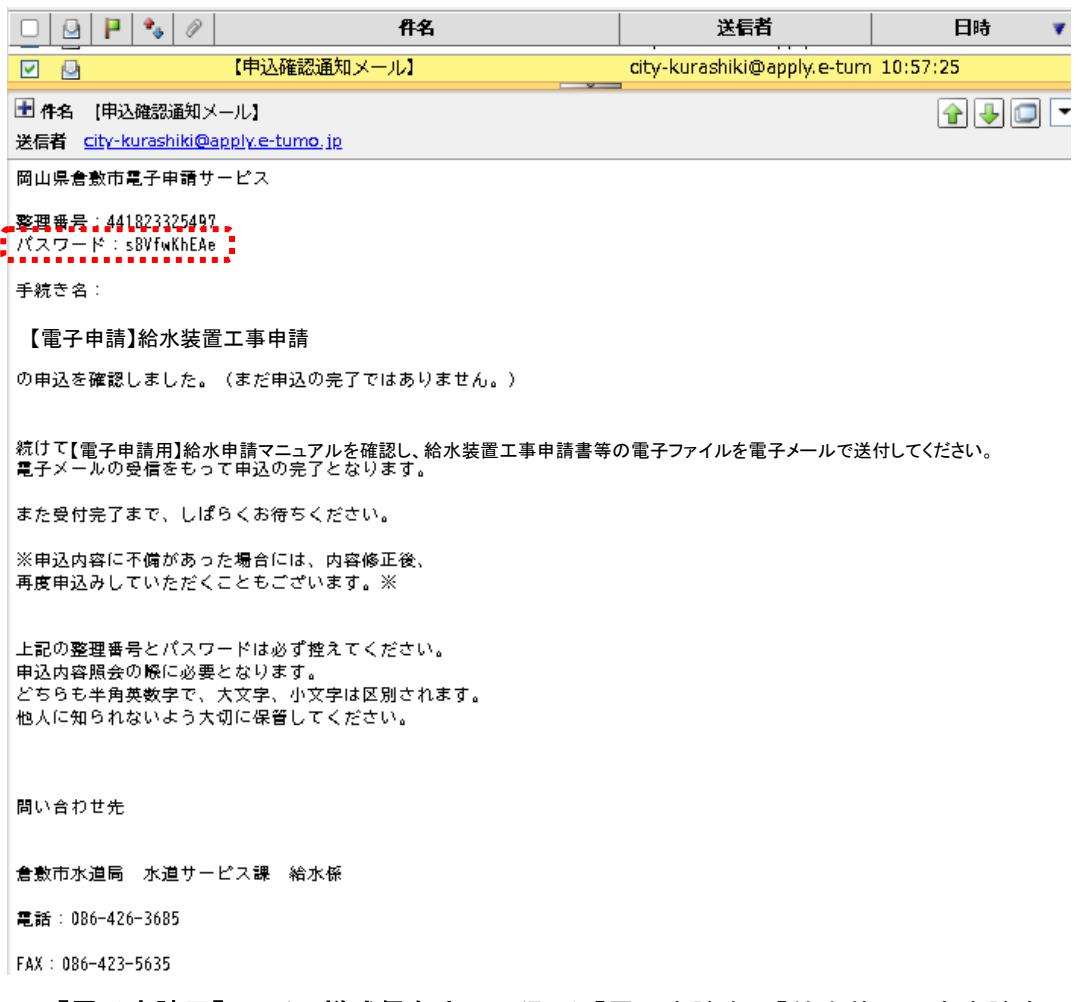

② 5.1. 【電子申請用】ファイル様式保存先で取得した【電子申請専用】給水装置工事申請書

|   | (令和 年度)<br>【電子申請用】 | 給水装<br>441 | 潘丁耳<br>8233254 | 手申請<br>·97 | 書書 | 給水<br>種 | 装置<br>類 |    | [] 専 | 用  | 🗌 臨時用 | □ その他       |
|---|--------------------|------------|----------------|------------|----|---------|---------|----|------|----|-------|-------------|
|   |                    | 令和         | 年              | 月          | 日  |         |         |    | 🗌 新  | 設  | □ 改 造 | 🗌 口径変更      |
|   | 倉敷市水道事業管           | 理者 様       |                |            |    | 工事      | 種       | 別  | 🗌 撤  | 去  | □ 仮 設 | 🗌 給水本管      |
|   |                    |            |                |            |    |         |         |    | □ 外  | 線  |       |             |
|   | 工 事 場 所 <b>倉敷市</b> |            |                |            |    | 24 -14  | +:      | ÷  | 直    | 結  | 🗌 3階  | 直結          |
|   | このたび、上記工事場所        | に給水装置コ     | 亡事を申込る         | ります。       |    | ~~ ~~   | л       | ТV | □ 受  | 水槽 | □ 直緯  | <b>吉増</b> 圧 |
| 1 |                    |            |                | / 0        |    |         |         |    |      |    |       |             |

に①のメールで通知された"整理番号"を入力

【補足】"整理番号"の入力について

②~⑤において、複数回にわたり12桁の"整理番号"を入力する必要があります。 入力誤り防止のため、【申込確認通知メール】または倉敷市電子申請サービス"申 込完了"画面に記載されている"整理番号"のコピー&ペーストをお勧めします。

- ③ ②の電子ファイル(および添付書類)を PDF 形式で保存
   申請書は表裏合わせて 2 ページとし、1ファイルにしてください。
   (ファイル名については、5.2. 給水装置工事申請書電子ファイル作成における注意事項 参照)
- ④ 作成した PDF ファイルを1フォルダにまとめ、 圧縮(zip 形式)し、 パスワードを設定
  - ・パスワードは、6.1.【倉敷市電子申請サービス】申込③で申込時に入力したパスワードを使用してください。
  - ・フォルダ名は、"整理番号"としてください。(使用可能文字は、半角数字です。)

| <ul> <li>▲ 441823325497SHI.pdf</li> <li>▲ 441823325497TEN.pdf</li> </ul> |              |                        |
|--------------------------------------------------------------------------|--------------|------------------------|
| A41823325497TEN1.pdf                                                     | 441823325497 | 441823325497.zip       |
| 【注意】パスワードが設定されていない                                                       | ハン誤っている申込(   | <b>よ受理できません</b> ので、ご注意 |
| ください。                                                                    |              |                        |

⑤ 作成した zip ファイルを電子メールで水道サービス課へ送付(宛先メールアドレスは4.水 道サービス課メールアドレス参照)

件名は、"整理番号"としてください。本文は、入力不要です。

| 宛先 | kyusui-shinsei@city.kurashiki.okayama.jp |                  |
|----|------------------------------------------|------------------|
| Cc |                                          |                  |
| 件名 | 441823325497                             |                  |
|    | ********                                 |                  |
| 本文 | プレーンテキスト形式 〇 HTML形式                      |                  |
|    |                                          |                  |
|    |                                          |                  |
|    |                                          |                  |
|    |                                          |                  |
|    |                                          |                  |
|    |                                          |                  |
|    |                                          |                  |
|    |                                          |                  |
|    |                                          |                  |
|    |                                          |                  |
|    |                                          |                  |
|    |                                          |                  |
|    |                                          |                  |
|    |                                          |                  |
|    |                                          |                  |
|    |                                          |                  |
|    |                                          |                  |
|    |                                          |                  |
|    | 4                                        |                  |
| 署名 | 署名選択 🗸                                   | 添付ファイル           |
|    |                                          | 441823325497.zip |
|    | 1                                        | 1                |

【補足】電子メール送信後に送信内容の不備に気づいた場合は、水道サービス課まで電話(086-426-3685)にてご連絡ください。

⑥ これで給水装置工事申請書の電子申請の完了です。

倉敷市電子申請サービスより以下電子メールが送付されるまでしばらくお待ちください。

#### <u>申込内容に不備がある場合</u>

【不受理通知メール】が送付されます。

→ 7. 給水装置工事申請書の申込に不備のある場合 へ

#### 申込内容に不備がない場合

【受理通知メール】が送付されます。 → 8. 給水装置工事申請書の受付 へ

【注意】水道サービス課で⑤の電子メールを受信した日の翌営業日中に上記電子メール を送信します。電子メールが届いていない場合は、水道サービス課まで電話にてご連絡 ください。

#### 7. 給水装置工事申請書の申込に不備のある場合

申込に不備があった場合は、1回だけであれば倉敷市電子申請サービスから再度申込可能 です。2回目の再申込からは、水道サービス課窓口にてお願いいたします(図 7-1 参照)。また、 申込自体に不備がない場合であっても、関連する申込が不受理であれば、不受理となるケース があります(表 7-1 参照)。

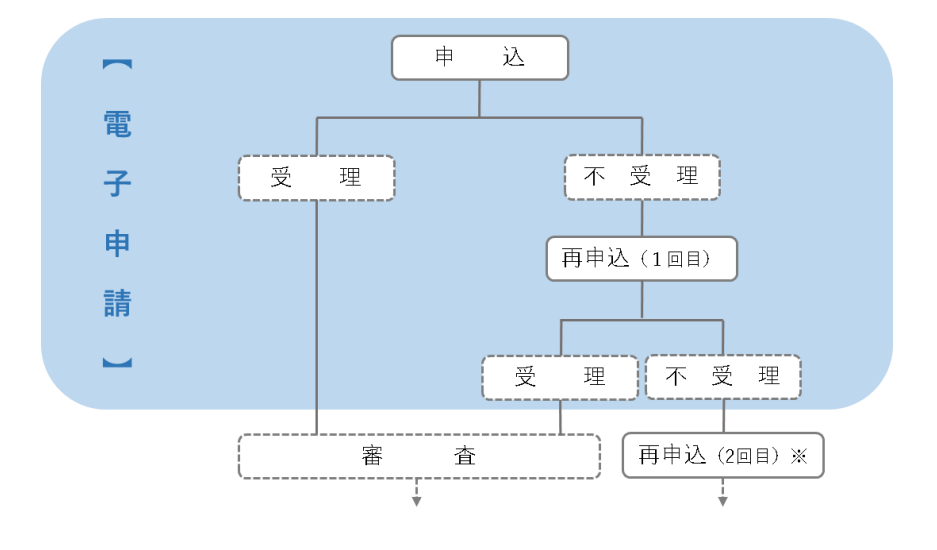

※2回目の再申込は、電子申請できません。

図 7-1 電子申請で可能な再申込範囲

## 表 7-1 関連する申込によって不受理になるケース

ここでは、アパートの例を挙げました。③の申込に不備がない場合でも以下のケースでは、不受理 となってしまいます。

| 工事種別        | ①が<br>不受理 | ②が<br>不受理 | ③または④が<br>不受理 |
|-------------|-----------|-----------|---------------|
| ①給水本管、新設、外線 | ×         | 0         | 0             |
| ②仮設         | ×         | ×         | 0             |
| ③新設(101号室)  | ×         | ×         | ×             |
| ④新設(102号室)  | ×         | ×         | ×             |

# ①【不受理通知メール】が送付されます。

| 🗆 🖸 🏲 🍫 🖉                    | 件名                                             | 送信者                       | 日時       |
|------------------------------|------------------------------------------------|---------------------------|----------|
|                              | 【不受理通知メール】                                     | city-kurashiki@apply.e-tu | 13:43:05 |
|                              | 【お知らせメール】                                      | city-kurashiki@apply.e-tu | 13:21:21 |
| 🛃 件名 (不受理通知メー                |                                                |                           | A        |
| 送信者 <u>city-kurashiki@a</u>  | pply.e-tumo.jp                                 |                           |          |
| このメールは送信専用ア                  | ドレスよりお送りしております。                                |                           |          |
| 本メールへの返信でお問                  | い合わせされた場合はお答えすることができま                          | せん。                       |          |
| ご不明な点、お問い合わ                  | せは下記の「問い合わせ先」をご利用ください                          | ۵.                        |          |
| 岡山県倉敷市電子申請サ                  | -ピス                                            |                           |          |
| 手続き名:                        |                                                |                           |          |
| 【電子申請】給水装置:                  | L事申請                                           |                           |          |
| 整理番号:036206058808            |                                                |                           |          |
|                              |                                                |                           |          |
| 上記申込は受付できませ                  | んでした。                                          |                           |          |
| 不受理理由については、<br>PDF ファイルをダウンロ | 倉敷市電子申請サービスの申込内容照会ページ<br>ードするか「伝達事項」にてご確認ください。 | 'ίατ                      |          |
| 再度申込を行う場合は、                  | 【電子申請用】給水申請マニュアル をご                            | 確認ください。                   |          |
| 本メールへのお問い合わ                  | せをメールで行う場合は送信後、メールを送信                          | した旨を電話にてご連絡くだ             | さい。      |
|                              |                                                |                           |          |

【補足】 【お知らせメール】について 【不受理通知メール】の前に【お知らせメール】が届いている場合があ ります。【不受理通知メール】本文にもありますが、不受理理由につい て、〈伝達事項〉でお伝えしている場合は【お知らせメール】が届きま す。 🗆 🔛 🟲 🍫 🖉 件名 送信者 日時 • 【不受理通知メール】 city-kurashiki@apply.e 13:43:05 city-kurashiki@apply.e-tu 13:21:21 【お知らせメール】 🗄 件名 【お知らせメール】 1 送信者 city-kurashiki@apply.e-tumo.jp 岡山県倉敷市電子申請サービス 手続き名: 【電子申請】給水装置工事申請 整理番号:036206058808 の申込に関するお知らせがありますので、詳細を申込内容照会より確認してください。 このメールは自動配信メールです。 返信等されましても応答できませんのでご注意ください。

- ② 倉敷市電子申請サービスのヘアクセス(URL は、3. 倉敷市電子申請サービス URL 参照)
  - し、「ログイン」をクリック

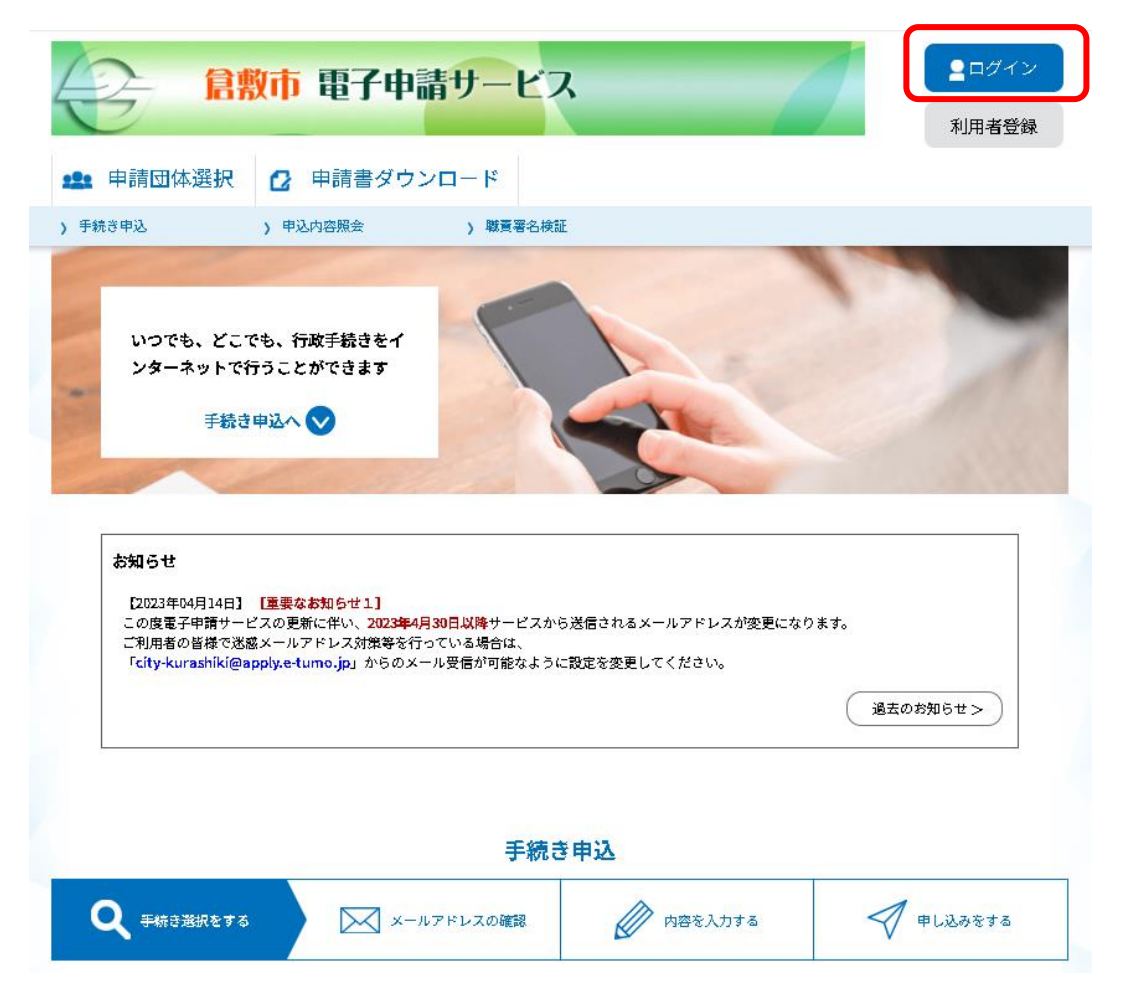

③「利用者 ID」および「パスワード」を入力し、「ログイン」をクリック

|    | 利用者管理                                                                                            |
|----|--------------------------------------------------------------------------------------------------|
|    | 利用者ログイン                                                                                          |
|    | 既に利用者登録がお済みの方                                                                                    |
|    | 利用者IDを入力してください                                                                                   |
| Ê  |                                                                                                  |
| •. | ーーーーーーーーーーーーーーーーーーーーーーーーーーーーーーーーーーーー                                                             |
|    | パスワードを入力してください                                                                                   |
| Ē  |                                                                                                  |
| •. | 利用著登録時に設定していただいたパスワード、<br>または各手続の担当部署から受領したパスワードをご入力ください。<br>忘れた場合、「パスワードを忘れた場合はこちら」より再設定してください。 |
|    | メールアドレスを変更した場合は、ログイン後、利用者情報のメールアドレスを変更ください。                                                      |
|    | パスワードを忘れた場合はこちら<br>ログイン >                                                                        |

④「申込内容照会」をクリック

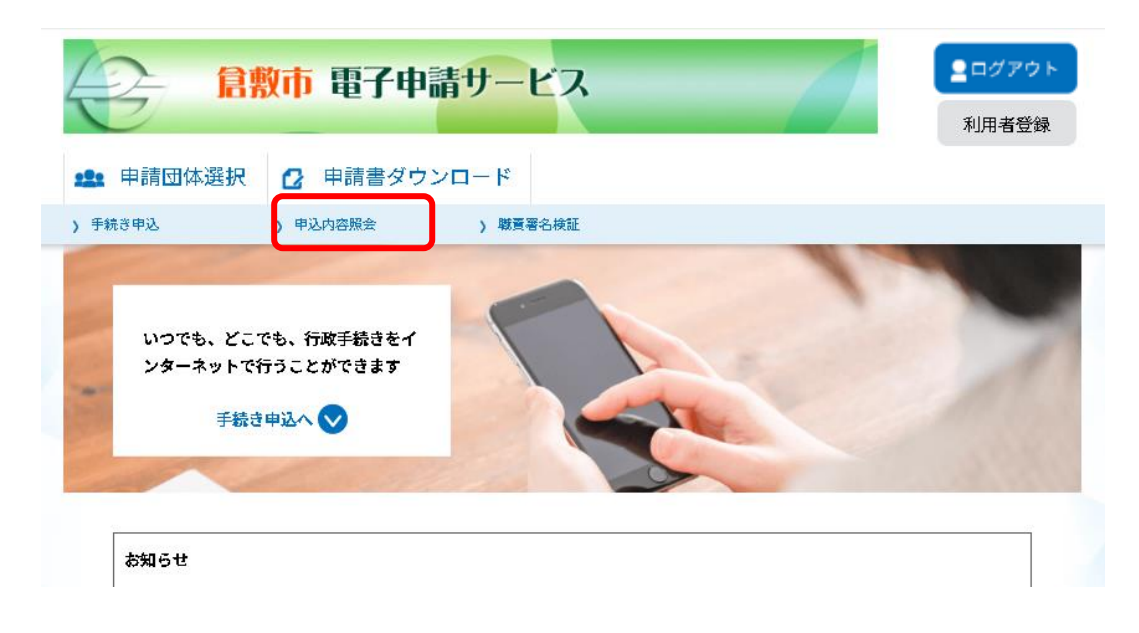

⑤ ページ上部の〈キーワードで探す〉から〈整理番号〉を入力し、「検索」をクリック ページ下部の申込一覧から該当整理番号の申込を探し、「詳細」をクリック

|              |                |                | 申込内容照会                      |                |      |     |
|--------------|----------------|----------------|-----------------------------|----------------|------|-----|
| 申込一覧         |                |                |                             |                |      |     |
| キーワー         | ドで探す           |                |                             |                |      |     |
| 整理番号         | 036206058808   | 手続き名           |                             |                |      |     |
| 申込日          |                | <b>11</b> カレンダ | - ~                         | <b>****</b> カレ | ンダー  |     |
|              |                | 入力例)200        | 0年1月23日は20000123と入っ<br>検索 > |                |      |     |
| 2024年12月02   | 日 14時02分 現在    |                | n                           | _]             |      |     |
| TO BY        | 甲込日時降粮         | &⊼3            | 20件ずつ表示<br>1                | •              |      |     |
| 整理番号         | 手続きる           | 5              | 問い合わせ先                      | 申込日時           | 処理状況 | 操作  |
| 036206058808 | 【電子申請】給<br>事申請 | 水装置工           | 倉敷市水道局 水道サービス<br>課 給水係      | 2024年12月2日11時  | 不受理  | 詳細> |
|              |                |                | 1                           |                |      |     |

⑥〈添付ファイル〉のファイル名をクリックし、ダウンロード

申込のあった申請書へ確認事項を記入していますので、内容を確認してください。

| 申込詳細                                       |                                                                                                   |        |
|--------------------------------------------|---------------------------------------------------------------------------------------------------|--------|
| 申込内容を確認してくださ<br>※ <mark>添付ファイルは一度パソ</mark> | い。<br>コンに保存してから開くようにしてください。                                                                       |        |
| 手続き名                                       | 【電子申請】給水裝置工事申請                                                                                    |        |
| 整理番号                                       | 036206058808                                                                                      |        |
| 処理状況                                       | 不受理                                                                                               |        |
| 処理履歴                                       | 2024年12月2日13時43分 不受理<br>2024年12月2日13時26分 ファイルアップロード<br>2024年12月2日12時4分 仮受付<br>2024年12月2日11時11分 申込 |        |
| 添付ファイル1                                    | H036206058808.pdf                                                                                 |        |
| 伝達事項                                       |                                                                                                   |        |
| 日時                                         | 内容                                                                                                |        |
|                                            | 加速等項はありません。                                                                                       |        |
| 申込内容                                       |                                                                                                   | 申込内容印刷 |

【補足】ファイルが添付されていない場合

〈伝達事項〉を確認してください。申し込みのあった申請書についての確認事項 を 〈内容〉欄でお知らせします。

#### 申込詳細

申込内容を確認してください。

※添付ファイルは一度パソコンに保存してから開くようにしてください。

| 【電子申請】給水装置工事申請                                                        |
|-----------------------------------------------------------------------|
| 036206058808                                                          |
| 不受理                                                                   |
| 2024年12月2日13時43分 不受理                                                  |
| 2024年12月2日13時21分 伝達事項記入<br>2024年12月2日12時4分 仮受付<br>2024年12月2日11時11分 申込 |
| H036206058808.pdf                                                     |
|                                                                       |
| 内容                                                                    |
|                                                                       |

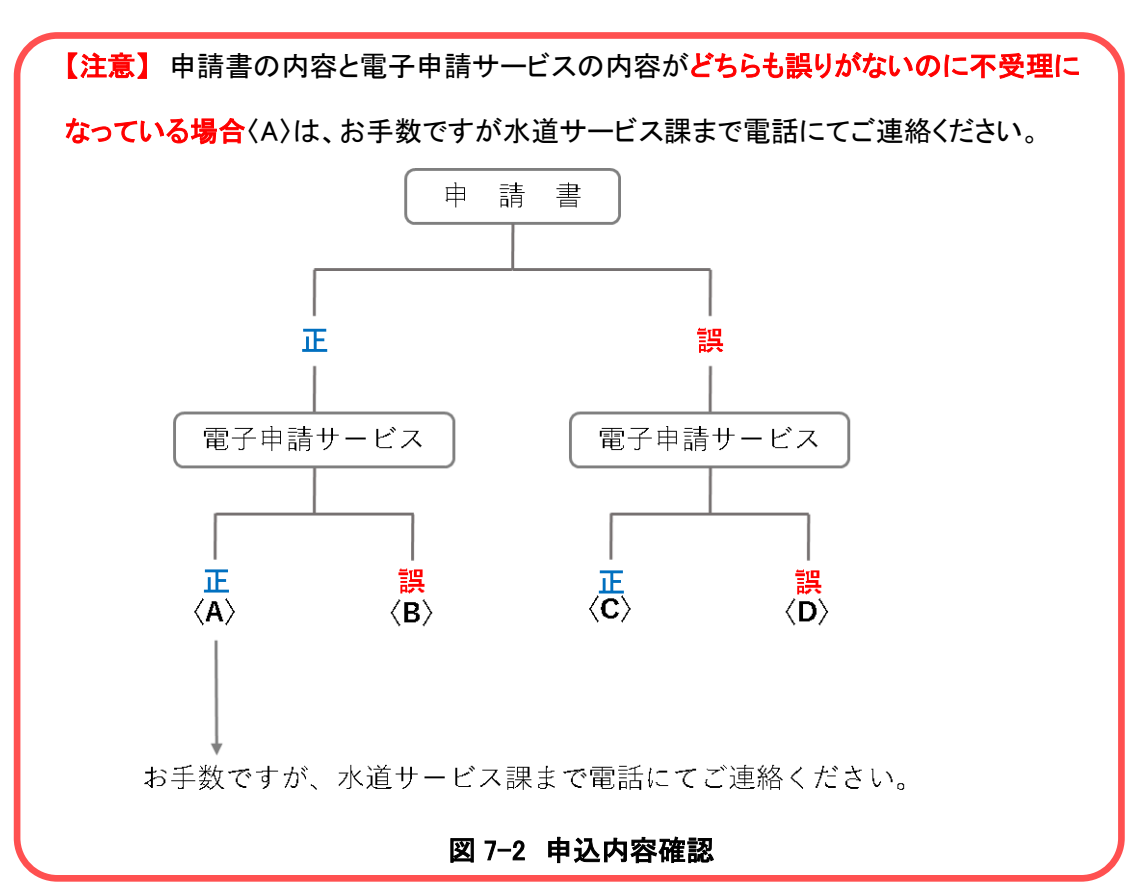

⑦ 倉敷市電子申請サービスの申込内容を修正します。(再申込)

《申込詳細》画面の下部にある「再申込する」をクリック

| 申込詳細            |                                                                                                    |
|-----------------|----------------------------------------------------------------------------------------------------|
| 申込内容を確認してください。  |                                                                                                    |
| ※添付ファイルは一度パソコンに | 保存してから開くようにしてください。                                                                                                    |
| 手続き名            | 【電子申請】給水裝置工事申請                                                                                                    |
| 整理番号            | 036206058808                                                                                                    |
| 処理状況            | 不受理                                                                                                    |
| 処理履歴            | 2024年12月2日13時43分 不受理<br>2024年12月2日13時26分 ファイルアップロード<br>2024年12月2日13時21分 伝達事項記入<br>2024年12月2日12時4分 仮受付<br>2024年12月2日11時11分 申込 |

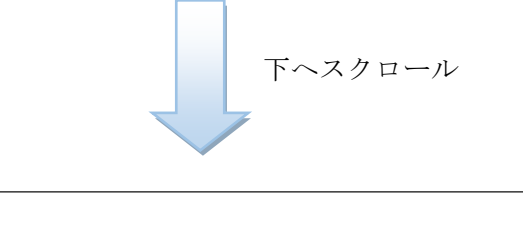

| ※確認後、必ずプラウザを閉じてください。 |         |
|----------------------|---------|
| (< 一覧へ戻る             | 再申込する > |

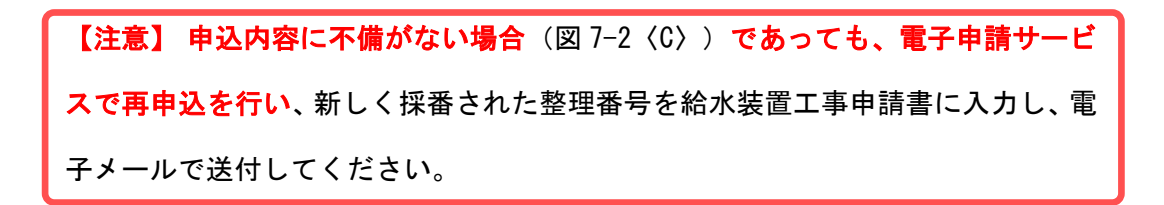

⑧ 当初申込時と同様に利用規約を確認し、同意できる場合は「同意する」をクリック

|                                                        | 手続き                                                                          | き申込                                                                 |                                                |
|--------------------------------------------------------|------------------------------------------------------------------------------|---------------------------------------------------------------------|------------------------------------------------|
| <b>Q</b> 手続き選択をする                                      | メールアドレスの確認                                                                   | ● 内容を入力する                                                           | 🔷 申し込みをする                                      |
| 手続き説明                                                  |                                                                              |                                                                     |                                                |
|                                                        | 下記の内容を必ず                                                                     | お読みください。                                                            |                                                |
| 手続き名                                                   | 【電子申請】給水装置工事申請                                                               | ±<br>F                                                              |                                                |
| 説明                                                     | 本届出により、給水装置工事申請<br><u> 「注意事項</u> 」<br>・事前に電子申請利用登録が必要<br>・申請者から委任された「倉敷市     | 書の電子申請が可能です。<br>です。<br>指定給水装置工事事業者」が申込み                             | してください。                                        |
| 受付時期                                                   |                                                                              |                                                                     |                                                |
| 問い合わせ先                                                 | 倉敷市水道局 水道サービス課                                                               | 給水係                                                                 |                                                |
| 電話番号                                                   | 086-426-3685                                                                 |                                                                     |                                                |
| FAX番号                                                  | 086-423-5635                                                                 |                                                                     |                                                |
| メールアドレス                                                | wbsvr@city.kurashiki.okayama.                                                | jp                                                                  |                                                |
| <利用規約><br>岡山県電子申請システム                                  | (東子申請サービス)利用根約                                                               |                                                                     |                                                |
| 1 目的                                                   |                                                                              |                                                                     |                                                |
| この規約は、岡山県電子<br>「構成団体」といいます。<br>ぬるものです。                 | 子申請システム(電子申請サービス)(以下「本シ<br>)に対し、インターネットを通じて申請・届出及                            | ステム」といいます。)を利用して岡山県)<br>び講座・イベント申込み等を行う場合の手                         | なび岡山県内の市町村(以下<br>続きについて必要な事項を定                 |
| 2 利用規約の同意<br>本システムを利用してE<br>テムのサービスを提供し<br>ることができない場合は | 申請・届出等手続を行うためには、この規約に同訳<br>ます。本システムをご利用された方は、この規約に<br>本システムをご知由いたがくことができません。 | 低していただくことが必要です。このこと?<br>こ同意されたものとみなします。何らかの3<br>かな、閲覧のみについても、この場効に「 | を前提に、構成団体は本シス<br>理由によりこの規約に同意す<br>同覧さわたものとみカード |
| 司意する」ボタンをクリ                                            | ックすることにより、この説明に同意                                                            | いただけたものとみな <mark>し</mark> ます。                                       |                                                |
|                                                        | 上記をご理解いただけました。                                                               | 5、同意して進んでください。                                                      |                                                |
|                                                        | (< 詳細へ戻る)                                                                    | 同意する                                                                |                                                |

⑨ 当初申込情報が初期入力されています。変更必要箇所を修正し、

入力完了後、「確認へ進む」をクリック

| 申込                                                                                                    |                                                                               |
|----------------------------------------------------------------------------------------------------|-------------------------------------------------------------------------------|
|                                                                                                    |                                                                               |
| <b>選択中の手続き名:</b> 【電子申請】給水装置工事                                                                                                    | ធ申請<br>間合せ先 ─ <b>-開く</b>                                                      |
| 以下のとおり給水装置工事を申込                                                                                                    | 込みます。                                                                         |
| 工事申込みにあたり、倉敷市水道<br>の申立てを受けたときは、私方で責                                                                                                    | 条例及び関連規程を遵守するとともに、第三者から異議<br>任を持って解決いたします。                                    |
| 今回の申込は当初申込ですか?                                                                                                    |                                                                               |
| どちらか選択してください。         はい       : 当初申込の場合         いいえ: 不受理通知を受けたため、修正後再申込す         ※再々申込は、窓口へ直接申込してください。(目)         はい       ※「いいえ」を選びまたの         いいえ       **「いいえ」を選びまたの         といいえ       ※「いいえ」を選びまたの         とれい       ※「いいえ」を選びまたの         とれい       ※「いいえ」を選びまたの         とれい       ※「いいえ」を選びまたの         (当初申込の整め)       必ず入力して | <sup>する場合<br/>電子申請できません。)※<br/>軽択してください。<br/>経理番号〉が展開されますので、<br/>こください。</sup> |
| 当初申込の整理番号 必須 選択肢の新                                                                                                    | 結果によって入力条件が変わります。<br>                                                         |
| 当初申込時に発行された12桁の整理番号を入力し<br>入力可能文字は、半角数字です。<br>036206058808<br>工事場所 必須                                                                                                    | 【補足】入力誤り防止のため、①【不受理通<br>知メール】または⑥「申込詳細」画面の"整<br>理番号のコピー&ペーストをお勧めします。          |
| <br>その他                                                                                                    | 下へスクロール                                                                       |

⑩《申込確認》画面で修正箇所に誤りがないか確認をし、画面下部の「申込む」をクリック

| ノニャーシンクテトムフロ、<br>「記内容でよろしければ「月<br>電子申請】給水装置工事申 | 】 し く サ・み ビ /しo<br>時込む」ボタンを、修正する場合は「入力へ戻る」ボタンを押してください。<br>請 |
|------------------------------------------------|-------------------------------------------------------------|
| 以下のとおり給水数                                      | 装置工事を申込みます。                                                 |
| 今回の申込は何回目です<br>か?                              | 2回目                                                         |
| 1回目申込の整理番号                                     | 036206058808                                                |
| 工事場所                                           | 倉敷市●●●                                                      |
| 部屋番号等                                          | 102                                                         |
| 申請者                                            | 株式会社倉敷市 代表取締役倉敷 太郎                                          |
| 申請者(フリガナ)                                      | <u> </u>                                                    |
| 工事種別                                           | 新 設                                                         |
| 指定給水裝置工 <del>事事業</del> 者<br>指定番号               | 第888号                                                       |
| 指定給水裝置工事事業者                                    | 水道サービス課                                                     |
| 指定給水装置工 <del>事事</del> 業者<br>代表者                | 水道 給水                                                       |
|                                                |                                                             |
| パスワード                                          | A654321c                                                    |
| パスワード(確認用)                                     | A654321c                                                    |
| 申請書添付必要資料(紙媒<br>体)                             |                                                             |

① 倉敷市電子申請サービスにおける再申込の完了です。

続けて申請書の変更必要箇所を修正し、当初申込同様に 6.2. 【電子メール】給水装置 工事申請書および添付書類の提出の処理を行ってください。

【注意】まだ電子申請における再申込は完了していません。

電子メールの水道サービス課側の受信をもって電子申請の申込の完了となります。電 子メールの受信ができていない場合、倉敷市電子申請サービスにおける申込を不受理 とします。

【注意】申請書内容に不備がない場合(図 7-2〈B〉)であっても、《申込完了》画面で新 しく採番された整理番号を入力し、電子ファイルを作成して電子メールを送ってください。

#### 申込完了

```
_____
```

# 申込みが完了しました。

下記の整理番号 とパスワード を記載したメールを送信しました。

メールアドレスが誤っていたり、フィルタ等を設定されている場合、 メールが届かない可能性がございます。

| 整理番号  | 761079320216 |  |
|-------|--------------|--|
| パスワード | DjKCg82aj9   |  |

整理番号 とパスワードは、今後申込状況を確認する際に必要となる大切な番号です。 特にパスワードは他人に知られないように保管してください。

なお、内容に不備がある場合は別途メール、または、お電話にてご連絡を差し上げる事があります。

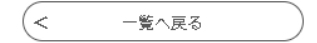

# 8. 給水装置工事申請書の受付

①【受理通知メール】が送付されます。

| D 🖸 🖡 🍫 🖉                                    | 件名                                      | 送信者                       | 日時 🔻      |
|----------------------------------------------|-----------------------------------------|---------------------------|-----------|
|                                              | 【不受理通知メール】                              | city-kurashiki@apply.e    | 13:43:05  |
|                                              | 【お知らせメール】                               | city-kurashiki@apply.e    | 13:21:21  |
|                                              | 【受理通知メール】                               | city-kurashiki@apply.e-tu | 12:49:12  |
|                                              | nko tuma in                             |                           | 🔒 🤳 💷 💌   |
| 送信有 <u>City-Kurasniki@ap</u>                 | pi <u>ve-tumo, p</u>                    |                           |           |
| このメールは送信専用アド                                 | ドレスよりお送りしております。                         |                           |           |
| 本メールへの返信でお問い                                 | 合わせされた場合はお答えすることか                       | いできません。                   |           |
| ご不明な点、お問い合わせ                                 | は下記の「問い合わせ先」をご利用く                       | ださい。                      |           |
| 岡山県倉敷市電子申請サー                                 | ピス                                      |                           |           |
| 手続き名:                                        |                                         |                           |           |
| 【雷子由請】給水裝置                                   | 丁事由請                                    |                           |           |
| 【电子中的】和小衣色                                   |                                         |                           |           |
| 整理番号:441823325497                            |                                         |                           |           |
|                                              |                                         |                           |           |
| 上記申込の受付が完了しま                                 | した。                                     |                           |           |
|                                              |                                         |                           |           |
| 受付番号: R07-10001                              | •                                       |                           |           |
| 手数料納付書を発行してい<br>指定給水装置工事事業者速<br>ご確認後、速やかに手数料 | ∿ます。<br>■絡BOXへ保管していますので、<br>↓をお支払いください。 |                           |           |
| なお、申請書添付書類のき<br>※添付書類をご提出いただ                 | 『口または磐送提出が必要な場合は、多<br>『かないと申請は完了しません。※  | •付番号が分かるようにして速やかに         | 提出してください。 |
|                                              |                                         |                           |           |
|                                              |                                         |                           |           |
| 問い合わせ先                                       |                                         |                           |           |
| <br>  倉敷市水道局 水道サービ                           | 『ス課 給水係                                 |                           |           |
| ₩ ## · 006_476_2605                          |                                         |                           |           |
| ₩ <u>9</u> 99 · V00-420-3003                 |                                         |                           |           |

FAX: 086-423-5635

メール:<u>wbsvr@city.kurashiki.okayama.jp</u>

② 給水装置工事電子申請の受付完了です。

- 手数料納付書(指定工事事業者連絡 BOX へ保管)を確認し、速やかに手数料をお支払 いください。
- 電子申請提出不可の添付書類について、原本を郵送または窓口へ速やかにご提出ください。提出の際は、「給水装置工事申請書添付書類の原本提出について」に①の【受理通知メール】で通知した受付番号を明記し、同封してください。

【注意】添付書類の受理をもって、審査を開始します。

# 9. 給水装置工事申請書申込内容·状況の確認

申込内容や受付完了までの申込状況を確認したい場合は、7. 給水装置工事申請書の申込に 不備がある場合の②~⑤の手順に沿って確認してください。

| 【補足】 | 〈処理状況〉が"処理待ち"の状態であれば、画面下部の「修正する」ボタンを押下 |
|------|----------------------------------------|
|      | して申込済みの申込内容を修正することが可能です。また、「取下げる」ボタンの押 |
|      | 下により申込を取下げることも可能です。〈処理状況〉が"処理中"の状態で、修正 |
|      | または取下げの必要がある場合は、水道サービス課まで電話にてご連絡ください。  |

|                                                                         | 【電子申請】給水装置工事申請                                                 |
|-------------------------------------------------------------------------|----------------------------------------------------------------|
| 整理番号                                                                    | 441823325497                                                   |
| 処理状況                                                                    | 処理待ち                                                           |
| 心理履歴                                                                    | 2024年12月2日10時57分 申込                                            |
|                                                                         | 下へスクロール                                                        |
| 申請書添付必要資料(紙媒                                                            | 下へスクロール                                                        |
| 申請書添付必要資料(紙媒<br>体)<br>館認後、必ずブラウザを閉じ<br>見込んだ内容を修正する場合                    | 下へスクロール                                                        |
| 申請書添付必要資料(紙媒<br>体)<br>「認後、必ずブラウザを閉じ<br>」<br>」<br>しんだ内容を修正する場合<br>(<br>く | 下へスクロール<br>:rてください。<br>rは、【修正する】ボタンを選択してください。<br>-覧へ戻る 再申込する > |

10. 給水管取り出し工事予定連絡表

給水装置工事電子申請利用者登録(給水装置工事申請書と同じ)完了後、倉敷市電子申請サ ービスでの提出も可能となります。

① 3. 倉敷市電子申請サービスURL②のURLより倉敷市電子申請サービス手続き名:【電子申請】給水管取り出し工事予定連絡 にアクセス

「給水装置工事電子申請利用者登録完了通知」を確認し、「利用者 ID」と「パスワード」を入 力後、「ログイン」をクリック

|                                                                                                    |                                                                                           | _                                                                                               |                                       |                                    |                |     | 利用者登録 |
|----------------------------------------------------------------------------------------------------|-------------------------------------------------------------------------------------------|-------------------------------------------------------------------------------------------------|---------------------------------------|------------------------------------|----------------|-----|-------|
| 👥 申請団体選打                                                                                                    | 択 🕻 🖡                                                                                     | 目請書ダウン                                                                                          | □-ド                                   |                                    |                |     |       |
| 手続き申込                                                                                                    | ) 申込内                                                                                     | 容照会                                                                                             | ) 職責署                                 | 著名検証                               |                |     |       |
|                                                                                                    |                                                                                           |                                                                                                 | ₹                                     | 続き申込                               |                |     |       |
| 利用者ログ・                                                                                                    | イン                                                                                        |                                                                                                 |                                       |                                    |                |     |       |
| 手続き名                                                                                                    | ſ                                                                                         | 電子申請】給                                                                                          | 水管取り                                  | り出し工事予定                            | 連絡             |     |       |
| 受付時期                                                                                                    | 2                                                                                         | 025 年 4 月 1                                                                                     | 日0時                                   | 00 分~                              |                |     |       |
| 既に利用者                                                                                                    | 登録がお済                                                                                     | みの方                                                                                             |                                       |                                    |                |     |       |
| 既に利用者<br>利用者IDを。                                                                                                    | 登録がお済<br>入力してく                                                                            | みの方<br>ださい                                                                                      |                                       |                                    |                |     |       |
| 既に利用者<br>利用者IDを、<br>利用者登録時に<br>または各手続の                                                                               | 登録がお済<br>入力してく<br>使用したメーノ<br>担当部署から3                                                      | <b>みの方</b><br>ださい<br><sup>アドレス、<br/><sup>2</sup>領したIDをご入</sup>                                  | カください                                 |                                    |                |     |       |
| 既に利用者<br>利用者IDを、<br>利用者登録時に<br>または各手続の<br>パスワード?                                                                     | 登録がお済<br>入力してく<br>使用したメーノ<br>担当部署から3<br>を入力して                                             | みの方<br>ださい<br>-アドレス、<br>2餐したIDをご入<br>ください                                                       | カください                                 | •                                  |                |     |       |
| 既に利用者<br>利用者IDを<br>利用者登録時に<br>または各手続の<br>れ用者登録時に<br>または各手続の<br>忘れた場合、「の                                              | 登録がお済<br>入力してく<br>使用したメーノ<br>担当部署から3<br>を入力して<br>設定していたが<br>担当部署から3<br>パスワードを5            | <b>みの方</b><br>ださい<br>アドレス、<br>2010年ご入<br>ください<br>いたパスワード<br>300たパスワード<br>300たパスワード<br>300たパスワード | カください<br>、<br>ドをご入力<br>ら」より再          | 。<br>ください。<br>設定してください             |                |     |       |
| 既に利用者<br>利用者IDを、<br>利用者登録時に<br>または各手続の対<br>パスワード3<br>パスワード3<br>、<br>1月者登録時に<br>または各手続の対<br>または各手続の対<br>、<br>スールアドレス3 | 登録がお済<br>入力してく<br>使用したメーノ<br>担当部署から3<br>を入力して<br>設定していたが<br>担当部署から3<br>パスワードを5<br>を変更した場合 | は、ログイン後                                                                                         | カください<br>、<br>ドをご入力<br>ら」より再<br>、利用者情 | 。<br>ください。<br>酸定してください<br>報のメールアドレ | ♪。<br>マスを変更くだい | žν₀ |       |

② 利用規約を確認し、同意できる場合は「同意する」をクリック

※利用規約は必ずご確認ください。同意できない場合は、給水管取り出し予定連絡表を 窓口または FAX にてご提出ください。

| 手続き説明                                                                                                    |                                                                                                    |   |
|----------------------------------------------------------------------------------------------------|----------------------------------------------------------------------------------------------------|---|
|                                                                                                    | 下記の内容を必ずお読みください。                                                                                                    |   |
| 手続き名                                                                                                    | 【電子申請】給水管取り出し工事予定連絡                                                                                                    |   |
| 説明                                                                                                    | 給水管取り出し工事予定連絡表の提出用申込です。                                                                                                    |   |
| 受付時期                                                                                                    | 2025年4月1日0時00分~                                                                                                    |   |
| 問い合わせ先                                                                                                    | 倉敷市水道局 水道サービス課 給水係 電子申請担当                                                                                                    | _ |
| 電話番号                                                                                                    | 086-426-3685                                                                                                    |   |
| FAX番号                                                                                                    | 086-423-5635                                                                                                    |   |
| メールアドレス                                                                                                    | wbsvr@city.kurashiki.okayama.jp                                                                                                    |   |
| <利用規約><br>岡山県電子申請システム(電子)<br>1 目的<br>この規約は、岡山県電子申請<br>「構成団体」といいます。)に対<br>めるものです。                                           | 申請サービス)利用規約<br>システム(電子申請サービス)(以下「本システム」といいます。)を利用して岡山県及び岡山県内の市町村(以下<br>し、インターネットを通じて申請・属出及び講座・イベント申込み等を行う場合の手続きについて必要な事項を定                                                                                                    | • |
| <ol> <li>2 利用規約の同意</li> <li>本システムを利用して申請・<br/>テムのサービスを提供します。:<br/><u>みことができない場合は、本シ</u></li> <li>「同意する」ボタンをクリック</li> </ol> | 番出等手続を行うためには、この規約に同意していただくことが必要です。このことを前提に、構成団体は本シス<br>キンステムをご利用された方は、この規約に同意されたものとみなします。何らかの理由によりこの規約に同意す<br>ステムをご利用いただくことができません。なお、閲覧のみについても、この規約に同意されたものとみなしま<br>することにより、この説明に同意いただけたものとみなします。<br>上記をご理解いただけましたら、同意して進んでください。 | • |
| (<                                                                                                    | - 覧へ戻る (同意する >)                                                                                                    |   |

③《申込》画面の各項目の注記に従い、申請書情報を入力

入力完了後、「添付ファイル」をクリック

| 申込                                                                       |                                |
|--------------------------------------------------------------------------|--------------------------------|
| <b>選択中の手続き名:</b> 【電子申請】給水管取り出し工事予定連絡                                     | 間合世先 <b>+開く</b>                |
| 給水装置工事申請書申請事業者 必須                                                        |                                |
| 指定給水装置工事事業者の名称を入力してください。<br>水道サービス課                                      |                                |
| 給水装置工事申請書申請事業者 指定番号 必須                                                   | 【補足】ログイン事業者名称が<br>プリセットされています。 |
| 使用可能文字は、半角数字です。<br>第号                                                    |                                |
| <b>自社で給水管取り出し工事を施工しますか? <u>必須</u></b>                                    |                                |
| 「いいえ」を選択した場合は、屋外接続施工業者を入力してください。<br>———————————————————————————————————— |                                |
| <ul> <li>いいえ</li> <li>選択解除</li> </ul>                                    |                                |
| <br>屋外接続施工業者 必須 選択肢の結果によって入力条件が変                                         | わります                           |
| 指定給水装置工事事業者の名称を入力してください。                                                 |                                |
| <mark>屋外接続施工業者 指定番号 必須</mark> 選択肢の結果によって                                 | (入力条件が変わります)                   |
| 使用可能文字は、半角数字です。<br>第                                                     |                                |
| 給水管取り出し工事予定連絡表 家付ファイル 必須                                                 |                                |
| 給水管取り出し工事予定連絡表および施工箇所位置図を1つのPDFファイル<br>最大5ファイルまで添付できます。                  | にし、添付してください。                   |
| 確認へ進む                                                                    | >                              |

④「ファイルの選択」をクリックし、あらかじめ作成しておいた PDF ファイルを選択

選択完了後、「添付する」をクリック

|                                                                              | 手続き申込                                                                        |  |
|------------------------------------------------------------------------------|------------------------------------------------------------------------------|--|
| 添付ファイル選択                                                                     |                                                                              |  |
| 申込に必要な添付ファイルを避け<br><<br>・ファイルを選択後、【添付すく<br>・添付ファイルが複数ある場合<br>・全てのファイルを添付し終えフ | Rしてください。<br>&】をクリックすると添付されます。<br>よ、同じ操作を除り返してください。<br>とら、【入力へ戻る】をクリックしてください。 |  |
| 手続き名                                                                         | 【電子申請】給水管取り出し工事予定連絡                                                          |  |
| 項目名                                                                          | 給水管取り出し工事予定連絡表                                                               |  |
| 添付できるファイル数                                                                   | 5                                                                            |  |
| 添付ファイル                                                                       |                                                                              |  |
| ファイルを選択して                                                                    | ください                                                                         |  |
| ファイルの選択 ファイルが選<br>添付する                                                       | 訳されていません                                                                     |  |
|                                                                              | (< 入力へ戻る)                                                                    |  |

「入力へ戻る」をクリック

| 添付ファイル                    |         |  |
|---------------------------|---------|--|
| ファイルを選択してくた               | さい      |  |
| ファイルの選択 ファイルが選択され<br>添付する | ていません   |  |
| 添付結果                      |         |  |
| 12345.pdf 削除              |         |  |
| 12346.pdf 問題              |         |  |
|                           | く 入力へ戻る |  |

⑤ 再度《申込》画面が表示されるので、「確認へ進む」をクリック

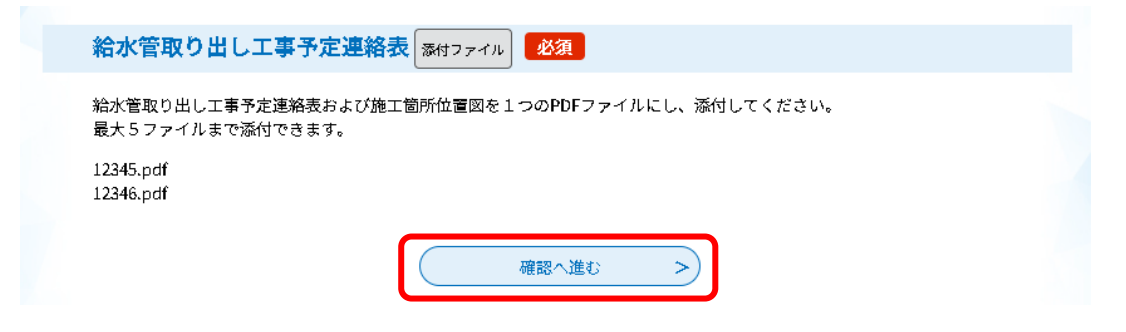

⑥ 申込内容を確認し、「申込む」をクリック

申込内容を修正したい場合は「入力へ戻る」をクリックし、③へ戻って申込情報を修正して ください。

| 甲込確認<br>まだ申込みは完了<br>※下記内容でよるしければ「申<br>【電子申請】給水管取り出しエ | <b>くしていません。</b><br>込む」ボタンを、修正する場合は「入力へ戻る」ボタンを押してください。<br>○事予定連絡 |
|------------------------------------------------------|-----------------------------------------------------------------|
| 給水装置工事申請書申請事<br>業者                                   | 水道サービス課                                                         |
| 給水裝置工事申請書申請事<br>業者 指定番号                              | 第2号                                                             |
| 自社で給水管取り出し工 <del>事</del><br>を施工しますか?                 | はい                                                              |
| 給水管取り出し工事予定連<br>絡表                                   | 12345.pdf<br>12346.pdf                                          |
| <                                                    | 入力へ戻る 申込む >                                                     |

| 記の《 | 申込確認》     | 画面は表示されす              | 、再度  | 《申込》 | 画面が表 | 示されます。           |
|-----|-----------|-----------------------|------|------|------|------------------|
| 申込  |           |                       |      |      |      |                  |
| 選択中 | の手続き名: 【『 | <b>『子申請】給水管取り出し工事</b> | 予定連絡 |      |      | 間合せ先 <b> +開く</b> |
|     |           |                       |      |      |      |                  |

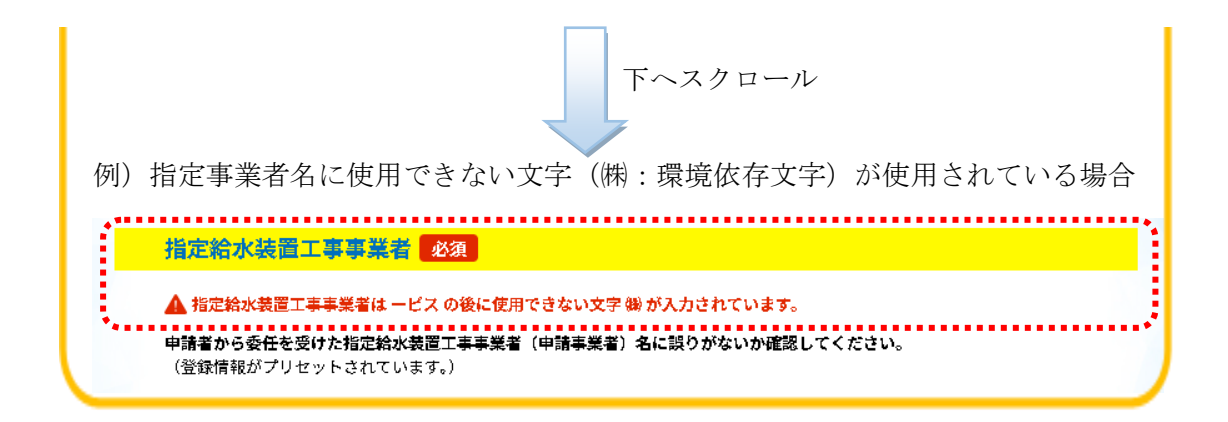

⑦ 給水管取り出し工事予定連絡表の申込の完了です。

| 申込完了。<br>1.1.1.1.1.1.1.1.1.1.1.1.1.1.1.1.1.1.1.                         |                               |  |  |  |
|-------------------------------------------------------------------------|-------------------------------|--|--|--|
| 【電子申請】給水管取り出し工事予定連絡 の手続きの申込を受付しました。                                     |                               |  |  |  |
|                                                                         | 申込みが完了しました。                   |  |  |  |
|                                                                         | 下記の整理番号とパスワードを記載したメールを送信しました。 |  |  |  |
| メールアドレスが誤っていたり、フィルタ等を設定されている場合、<br>メールが届かない可能性がございます。                   |                               |  |  |  |
| 整理番号                                                                    | 232123573539                  |  |  |  |
| אמשרא אל wKMkehW4xf                                                     |                               |  |  |  |
| を理番号 とパスワードは、今後申込状況を確認する際に必要となる大切な番号です。<br>時にパスワードは他人に知られないように保管してください。 |                               |  |  |  |

なお、内容に不備がある場合は別途メール、または、お電話にてご連絡を差し上げる事があります。

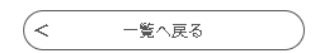

11. 問合せ先

倉敷市水道局 水道サービス課 給水係 電子申請担当

〒710-8565 倉敷市西中新田 640 番地

電話 : 086-426-3685